## Evidência de Testes

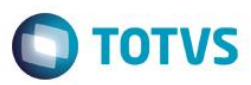

## Evidência de Testes

| Produto:                  | SIGALOJA                        |
|---------------------------|---------------------------------|
| Versão:                   | P11                             |
| Produto/Versão Integrado: |                                 |
| Banco de Dados:           | Progress, Oracle, SQL, Informix |

## 1. Evidência e sequência do passo a passo

1. No Configurador – Parâmetros – Altere o parâmetro MV\_LJPVLIB =2

| Gerenci          | ador de Base Outras Ações Cancelar Salvar |
|------------------|-------------------------------------------|
| <u>I</u> n forma | acoes Descricao                           |
| Filial           |                                           |
| Nome da Var.     | MV_LJPVLIB                                |
| Tipo             | 1 - Caracter                              |
| Cont. Por        | 2                                         |
| Cont. Ing        | 2                                         |
| Cont. Esp        | 2                                         |

2. No Sigaloja-Venda Assistida – Realize uma venda com Reserva de produto e o campo "Entrega?"= Entrega, informe uma "Data Entrega" e efetue a reserva do produto informado.

| No Pramento" Vendedor" Vende Dor RADRAD O' Vende Dor RADRAD O' Vende Dor RADRAD O' Vende O' Vende O' O' O' O' O' O' O' O' O' O' O' O' O'                                                                                                    | Vendedor*       Nome Vend.       Cliente*         000001       Q       VENDEDOR PADRAO       03       Q         Nome Clente       DL Validade       Multilegoc       Cliente*         CLENTE CFF       09092016       III       Multilegoc         28de       Preco UnC       Vir.kem       Undede       Descento       Nome Clente       Entrega?       Data Entrega       Contato       III         1.00       10,0000       10,000,UN       0,00       0,00       Entrega       1209/2016       III                                                                                                    |
|----------------------------------------------------------------------------------------------------|----------------------------------------------------------------------------------------------------|
| No de la de la de |                                                                                                    |
| oja Cliente" Nore Cleinte CPF CLENTE CPF Multilegoc<br>ot CLENTE CPF Ostoros Unit. CLENTE CPF Ostoros Cliente Cleanter Company Clienter Serie Entrega? Data Entrega Contato                                                                                                    | Home Clente     Dt Validade     MutiNegoc       CLENTE CPF     06/09/2016     III                                                                                                    |
| no Grv6at                                                                                                    | dde Preco Unit. Vizitem Unddde Desconto Velor Desc Numero Serie Entrega? Data Entrega Contato 2<br>1.00 10.0000 10.00 UN 0.00 0,00 Entrega 1206/2016                                                                                                    |
| Duantidade         Proco Unit.         Viritem         Undade         Desconto         Numero Serie         Entrega?         Data Entrega         Contatio           1,00         10,0000         10,0000         0,00         0,00         0,00         0,00         0,00         0,00         0,00         0,00         0,00         0,00         0,00         0,00         0,00         0,00         0,00         0,00         0,00         0,00         0,00         0,00         0,00         0,00         0,00         0,00         0,00         0,00         0,00         0,00         0,00         0,00         0,00         0,00         0,00         0,00         0,00         0,00         0,00         0,00         0,00         0,00         0,00         0,00         0,00         0,00         0,00         0,00         0,00         0,00         0,00         0,00         0,00         0,00         0,00         0,00         0,00         0,00         0,00         0,00         0,00         0,00         0,00         0,00         0,00         0,00         0,00         0,00         0,00         0,00         0,00         0,00         0,00         0,00         0,00         0,00         0,00         0,00         0,00                                                                                                    | dade Preco Unit. Viritem Unidade Descento Valor Desc Numero Serie Entrega? Data Entrega Contato<br>1.00 10.0000 100.00 UN 0.00 0.00 0.00 0.00 0.00 0.00 0                                                                                                    |
| Duantidade         Preco Unit.         Vizitem         Unidade         Desconto         Valor Desc         Numero Serie         Entrega?         Data Entrega         Contatio           1,00         10,0000         10,00 UN         0,00         0,00         0.00         0.00         0.00         0.00         0.00         0.00         0.00         0.00         0.00         0.00         0.00         0.00         0.00         0.00         0.00         0.00         0.00         0.00         0.00         0.00         0.00         0.00         0.00         0.00         0.00         0.00         0.00         0.00         0.00         0.00         0.00         0.00         0.00         0.00         0.00         0.00         0.00         0.00         0.00         0.00         0.00         0.00         0.00         0.00         0.00         0.00         0.00         0.00         0.00         0.00         0.00         0.00         0.00         0.00         0.00         0.00         0.00         0.00         0.00         0.00         0.00         0.00         0.00         0.00         0.00         0.00         0.00         0.00         0.00         0.00         0.00         0.00         0.00         0.00 <td>Stade Preco Unit. Vizitem Unidade Descento Valor Desc Numero Serie Entrega? Data Entrega Contato<br/>1,00 10.0000 10.00 UN 0.00 0,00 12.0000 10.00 0 0.00 0 12.0000 0 0 0 0 0 0 0 0 0 0 0 0 0 0 0 0 0</td>                                                                                                    | Stade Preco Unit. Vizitem Unidade Descento Valor Desc Numero Serie Entrega? Data Entrega Contato<br>1,00 10.0000 10.00 UN 0.00 0,00 12.0000 10.00 0 0.00 0 12.0000 0 0 0 0 0 0 0 0 0 0 0 0 0 0 0 0 0                                                                                                     |
| Quantidade         Preco Unit.         Vicitem         Unidade         Descento         Valer Desc         Numero Serie         Entrega?         Data Entrega         Contato           1,00         10,0000         10,00 UN         0,00         0,00         Incomparison         1209/2016         Incomparison         1209/2016         Incomparison         Incomparison         I                                                                                                    | sade Preco Unit. Vizitem Unidade Desconto Valor Desc Numero Serie Entrega? Data Entrega Contato<br>1.00 10.0000 10.00 UN 0.00 0.00 0.00 0.00 0.00 0.00 0.                                                                                                    |
| Losmass         Preco         Vietem         Unasse         Descense         Valer Desc         Nome         Emergin         Data Emergin         Contast           1,00         10,0000         10,00 UN         0,00         0,00         Energin         1209/2016                                                                                                    | Obso         Visco Vit         Vitxem         Disade         Disade         Vitxem         Disade         Disade <thdisade< th=""> <thdisade< th=""> <thdisade< t<="" td=""></thdisade<></thdisade<></thdisade<> |
| 1,00  10,0000  10,000  0,00  0,00  Energy (2,05,216)                                                                                                    | 10,000 10,000 0,00 0,00 0,00 0,00 17,205,216 1                                                                                                    |
|                                                                                                    |                                                                                                    |
|                                                                                                    |                                                                                                    |
|                                                                                                    |                                                                                                    |
|                                                                                                    |                                                                                                    |
|                                                                                                    |                                                                                                    |
|                                                                                                    |                                                                                                    |
|                                                                                                    |                                                                                                    |
|                                                                                                    |                                                                                                    |
|                                                                                                    |                                                                                                    |
|                                                                                                    |                                                                                                    |
|                                                                                                    |                                                                                                    |
|                                                                                                    |                                                                                                    |
|                                                                                                    |                                                                                                    |
|                                                                                                    |                                                                                                    |
|                                                                                                    |                                                                                                    |
|                                                                                                    |                                                                                                    |
|                                                                                                    |                                                                                                    |
|                                                                                                    |                                                                                                    |
|                                                                                                    |                                                                                                    |
|                                                                                                    |                                                                                                    |
|                                                                                                    |                                                                                                    |
|                                                                                                    |                                                                                                    |
|                                                                                                    |                                                                                                    |
|                                                                                                    |                                                                                                    |

1

| Evidência de Testes |                                                                  | Ο ΤΟΤΥς |
|---------------------|------------------------------------------------------------------|---------|
|                     | Foram realizadas as reservas dos produtos:<br>01-1 PRODUTO TESTE |         |
|                     |                                                                  | Fechar  |

3. Finalize a venda e Verifique se foram gerados 2 registros, sendo um para a orçamento Pai e um orçamento vinculado ao pedido de venda

|                                                                                                    | Note Set Uppes     Over Set Instruction Books Provide     Set End Provide       Verside/*     New Verd       Set End End End End End End End End End End                                                                                                    |                                                                                                    |                                                                                                    | Venda Assistida                                                                                          | 102.9.0012) ×                                                                                                    |                                                                                                    |                                                                                                    |                                                    | TOD & CLOSE                | andahar Miller  | P1202eet                                                   | 09/02/2017 -     | arta / Meter                                                                                                    |              |               |
|----------------------------------------------------------------------------------------------------|----------------------------------------------------------------------------------------------------|----------------------------------------------------------------------------------------------------|----------------------------------------------------------------------------------------------------|----------------------------------------------------------------------------------------------------|----------------------------------------------------------------------------------------------------|----------------------------------------------------------------------------------------------------|----------------------------------------------------------------------------------------------------|----------------------------------------------------|----------------------------|-----------------|------------------------------------------------------------|------------------|----------------------------------------------------------------------------------------------------|--------------|---------------|
| No Cramento*   Bio Cramento*   Bio Cramento*   Cramento*   Cramento* <th>Obtaines       Extraces       Dutaines         Vendedidy**       Nore Vand       Cleanes*       O         Nore Cente       Cleanes*       O       Nore Vand         Conte       Cleanes*       O       Nore Vand         Cleanes       Cleanes*       O       Nore Vand         Cleanes       Cleanes       Cleanes*       Nore Vand         Cleanes       Cleanes       Cleanes*       Nore Vand         Cleanes       Cleanes       Cleanes       Resource       Resource         Cleanes       Cleanes       Resource       Resource       Resource       Resource         Cleanes       Cleanes       Resource       Resource       Resource       Resource       Resource         Cleanes       Cleanes       Resource       Resource<th>Borzanieski Nendedari   Borzanieski Nendedari   Borzanieski Nendebarie   Borzanieski Nendebarie   Borzanieski Nendebarie   Conjensi Granie do Cratin   Borzanieski Nendebarie   Conjensi Granie do Cratin   Borzanieski Nendebarie   Conjensi Granie do Cratin   Borzanieski Nendebarie   Conjensi Granie do Cratin   Borzanieski Nendebarie   Conjensi Granie do Cratin   Borzanieski Nendebarie   Conjensi Granie do Cratin   Borzanie Nendebarie   Conjensi Granie do Cratin   Borzanie Nendebarie   Conjensi Solid   Conjensi Nendebarie   Conjensi Nendebarie   Solid Desconto %   Solid Nendebarie   Solid Nendebarie   Solid Nendebarie   Solid Nendebarie   <td< th=""><th>Oranka       Otacka*       New York       New York       Canad*       Canad*<!--</th--><th>DIVS   Con</th><th>itrole de Lojas</th><th></th><th></th><th>Venda Assi</th><th>TOTVS Série T M</th><th>anufatura MSSQL</th><th>P1207ret cx</th><th>09/09/2015 Te</th><th>este / Matriz</th><th>F41F51F61F71</th><th>F8 F9 F10 F</th></th></td<></th></th>                                                                                                    | Obtaines       Extraces       Dutaines         Vendedidy**       Nore Vand       Cleanes*       O         Nore Cente       Cleanes*       O       Nore Vand         Conte       Cleanes*       O       Nore Vand         Cleanes       Cleanes*       O       Nore Vand         Cleanes       Cleanes       Cleanes*       Nore Vand         Cleanes       Cleanes       Cleanes*       Nore Vand         Cleanes       Cleanes       Cleanes       Resource       Resource         Cleanes       Cleanes       Resource       Resource       Resource       Resource         Cleanes       Cleanes       Resource       Resource       Resource       Resource       Resource         Cleanes       Cleanes       Resource       Resource <th>Borzanieski Nendedari   Borzanieski Nendedari   Borzanieski Nendebarie   Borzanieski Nendebarie   Borzanieski Nendebarie   Conjensi Granie do Cratin   Borzanieski Nendebarie   Conjensi Granie do Cratin   Borzanieski Nendebarie   Conjensi Granie do Cratin   Borzanieski Nendebarie   Conjensi Granie do Cratin   Borzanieski Nendebarie   Conjensi Granie do Cratin   Borzanieski Nendebarie   Conjensi Granie do Cratin   Borzanie Nendebarie   Conjensi Granie do Cratin   Borzanie Nendebarie   Conjensi Solid   Conjensi Nendebarie   Conjensi Nendebarie   Solid Desconto %   Solid Nendebarie   Solid Nendebarie   Solid Nendebarie   Solid Nendebarie   <td< th=""><th>Oranka       Otacka*       New York       New York       Canad*       Canad*<!--</th--><th>DIVS   Con</th><th>itrole de Lojas</th><th></th><th></th><th>Venda Assi</th><th>TOTVS Série T M</th><th>anufatura MSSQL</th><th>P1207ret cx</th><th>09/09/2015 Te</th><th>este / Matriz</th><th>F41F51F61F71</th><th>F8 F9 F10 F</th></th></td<></th> | Borzanieski Nendedari   Borzanieski Nendedari   Borzanieski Nendebarie   Borzanieski Nendebarie   Borzanieski Nendebarie   Conjensi Granie do Cratin   Borzanieski Nendebarie   Conjensi Granie do Cratin   Borzanieski Nendebarie   Conjensi Granie do Cratin   Borzanieski Nendebarie   Conjensi Granie do Cratin   Borzanieski Nendebarie   Conjensi Granie do Cratin   Borzanieski Nendebarie   Conjensi Granie do Cratin   Borzanie Nendebarie   Conjensi Granie do Cratin   Borzanie Nendebarie   Conjensi Solid   Conjensi Nendebarie   Conjensi Nendebarie   Solid Desconto %   Solid Nendebarie   Solid Nendebarie   Solid Nendebarie   Solid Nendebarie <td< th=""><th>Oranka       Otacka*       New York       New York       Canad*       Canad*<!--</th--><th>DIVS   Con</th><th>itrole de Lojas</th><th></th><th></th><th>Venda Assi</th><th>TOTVS Série T M</th><th>anufatura MSSQL</th><th>P1207ret cx</th><th>09/09/2015 Te</th><th>este / Matriz</th><th>F41F51F61F71</th><th>F8 F9 F10 F</th></th></td<>                                                                                                    | Oranka       Otacka*       New York       New York       Canad*       Canad* </th <th>DIVS   Con</th> <th>itrole de Lojas</th> <th></th> <th></th> <th>Venda Assi</th> <th>TOTVS Série T M</th> <th>anufatura MSSQL</th> <th>P1207ret cx</th> <th>09/09/2015 Te</th> <th>este / Matriz</th> <th>F41F51F61F71</th> <th>F8 F9 F10 F</th>                                                                                                    | DIVS   Con                                                                                               | itrole de Lojas                                                                                                    |                                                                                                    |                                                                                                    | Venda Assi                                         | TOTVS Série T M            | anufatura MSSQL | P1207ret cx                                                | 09/09/2015 Te    | este / Matriz                                                                                                    | F41F51F61F71 | F8 F9 F10 F   |
| No Orzamento" Vendeday" O Norre Vend<br>Obs77 O VENDEDOR HOSAGO O Canto O O<br>UN CARTE CM*<br>Source Canto<br>Cantone Canto<br>Cantone Canto<br>Cantone Canto<br>Controle<br>Controle<br>Controle O Cantone Canto<br>Controle O Cantone Cantone C                                                                                                    | Vecdoday*         Nore Vind         Clemit*           Bore Conte         Bore Conte         Bore Conte         Bore Conte           Cuturit CW         Bore Conte         Bore Conte         Bore Conte           Cuturit CW         Bore Conte         Bore Conte         Bore Conte           Cuturit CW         Bore Conte         Bore Conte         Bore Conte           Cuturit CW         Bore Conte         Bore Conte         Bore Conte           Cuturit CW         Contexts         Bore Contexts         Bore Contexts           Cuturit CW         Contexts         Bore Contexts         Bore Contexts           Cuturit CW         Contexts         Bore Contexts         Bore Contexts           Cuturit CW         Contexts         Bore Contexts         Bore Contexts           Cuturit CW         Contexts         Bore Contexts         Bore Contexts           Cuturit CW         Bore Contexts         Bore Contexts         Bore Contexts           State Contexts         Bore Contexts         Bore Contexts         Bore Contexts           State Contexts         Bore Contexts         Bore Contexts         Bore Contexts           State Contexts         Bore Contexts         Bore Contexts         Bore Contexts           State Contexts                                                                                                    | Nore-level       Nore-level       Nore-level       Clevel*       Clevel*       Cleve                                                                                                    | Interested*   Interested*   Interested* </th <th>Gravação</th> <th>Detahes</th> <th>Estoque</th> <th>Outros</th> <th></th> <th></th> <th></th> <th></th> <th></th> <th></th> <th></th> <th></th>                                                                                                    | Gravação                                                                                                 | Detahes                                                                                                    | Estoque                                                                                                    | Outros                                                                                                    |                                                    |                            |                 |                                                            |                  |                                                                                                    |              |               |
| No Clanta Marine Solution A Clanta Marine Solution A Clanta Marine Marine Mar                                                                                                    | Windedor*       Nore Vied       Clerete*       In         Bioma Clerete       Di Vieldoire       Di Vieldoire       Mattiegoc         Clerete*       Di Vieldoire       Di Vieldoire       Mattiegoc         Clerete*       Di Vieldoire       Di Vieldoire       Mattiegoc         Clerete*       Di Vieldoire       Di Vieldoire       Mattiegoc         Clerete*       Di Vieldoire       Di Vieldoire       Di Vieldoire         Creste       Di Vieldoire       Di Vieldoire       Di Vieldoire         Creste       Di Vieldoire       Di Vieldoire       Di Vieldoire         Creste       Di Vieldoire       Di Vieldoire       Di Vieldoire         Creste       Di Vieldoire       Di Vieldoire       Di Vieldoire         Creste       Di Vieldoire       Di Vieldoire       Di Vieldoire         Creste       Di Vieldoire       Di Vieldoire       Di Vieldoire         Moresigni Q2:20012       Common Vieldoire       Di Vieldoire       Di Vieldoire         Moresigni Q2:20012       Common Vieldoire       Divieldoire       Ointe Adoler V       Ointe Adoler V         Crestex       Vieldoire       Vieldoire       Ointe Adoler V       Ointe Adoler V       Ointe Adoler V       Ointe Anoler         Cle                                                                                                    | Non-Work       None Work       Clease*         Control       Clease*       Clease*         Control       Clease*       Clease* <tr< td=""><td>Transmit/*         Workdorg*         Nore Wed         Cleare#         Cleare#         Sole 0         Sole 0</td><td></td><td></td><td></td><td></td><td></td><td></td><td></td><td></td><td></td><td></td><td></td><td></td></tr<>                                                                                                    | Transmit/*         Workdorg*         Nore Wed         Cleare#         Cleare#         Sole 0         Sole 0                                                                                                    |                                                                                                    |                                                                                                    |                                                                                                    |                                                                                                    |                                                    |                            |                 |                                                            |                  |                                                                                                    |              |               |
| Concepted on Paper     Concepted on Paper     Concepted on Paper <td>Nemo Cente<br/>LLBUTT. CIV<br/>D'MASSE<br/>CLBUTT. CIV<br/>D'MASSE<br/>CLBUTT. CIV<br/>Centes<br/>Centes<br/>Cen</td> <td>Cap Cleaned     Cap Cleaned      <td>Constant     Constant     Defense        Defense        Defense            Defense                                                                                                    <td>No Orcamento*</td><td></td><td>Vendedor*</td><td>Q</td><td>Nome Vend.</td><td></td><td></td><td></td><td>Clien</td><td>ite"</td><td>Q</td><td></td></td></td> | Nemo Cente<br>LLBUTT. CIV<br>D'MASSE<br>CLBUTT. CIV<br>D'MASSE<br>CLBUTT. CIV<br>Centes<br>Centes<br>Cen                                                                                                    | Cap Cleaned     Cap Cleaned     Cap Cleaned <td>Constant     Constant     Defense        Defense        Defense            Defense                                                                                                    <td>No Orcamento*</td><td></td><td>Vendedor*</td><td>Q</td><td>Nome Vend.</td><td></td><td></td><td></td><td>Clien</td><td>ite"</td><td>Q</td><td></td></td>                                                                                                    | Constant     Constant     Defense        Defense        Defense            Defense <td>No Orcamento*</td> <td></td> <td>Vendedor*</td> <td>Q</td> <td>Nome Vend.</td> <td></td> <td></td> <td></td> <td>Clien</td> <td>ite"</td> <td>Q</td> <td></td>                                                                                                    | No Orcamento*                                                                                            |                                                                                                    | Vendedor*                                                                                                    | Q                                                                                                    | Nome Vend.                                         |                            |                 |                                                            | Clien            | ite"                                                                                                    | Q            |               |
| e     Image: Carter Cord     Image: Carter de Crede     Image: Carter de Crede     Im                                                                                                    | CLENTE CPF                                                                                                    | Bit CLENT CM       SB002018         Tread-bit         Debress       Captes de Creals       a de Deble Aulant       Capter Argeneralis         Debress       Captes de Creals       a de Deble Aulant       Capter Argeneralis         Debress       Captes de Creals       a de Deble Aulant       Capter Argeneralis         Conversion       Captes de Creals       a de Deble Aulant       Capter Argeneralis         Conversion       Captes de Creals       a de Deble Aulant       Capter Argeneralis         Conversion       Captes de Creals       garer Regeneralis       10,00       Tread         Conversion       Captes de Creals       garer Regeneralis       10,00       Tread         Conversion       0,00       Tread       10,00       Tread       0,00         Laboration       10,00       Tread       1,00       Total da Venda       10,00         Sister Manufatura Mitrosolgo 02.00.012       Total Advenda       10,00       Total Advenda       10,00         Sister Manufatura Mitrosolgo 02.02.012       Total Advenda       0,000.0216       Total Advenda       10,000         Sister Manufatura Mitrosolgo 02.02.012       Total Advenda       10,000       Total Advenda       10,000         Sister Manufatura Mitrosolgo 02.02.012 <t< td=""><td>CLENTE OF       00902016         Orde      </td><td>Loia Cliente*</td><td></td><td>Nome Cliente</td><td></td><td></td><td></td><td>Dt. Validade</td><td></td><td>Muth</td><td>legoc</td><td>~</td><td></td></t<>                                                                                                    | CLENTE OF       00902016         Orde                                                                                                    | Loia Cliente*                                                                                            |                                                                                                    | Nome Cliente                                                                                                    |                                                                                                    |                                                    |                            | Dt. Validade    |                                                            | Muth             | legoc                                                                                                    | ~            |               |
| tro dribe       Carties de Credes       as de Deblo Autor       Card negocida       Image: Cartie de Credes       as de Deblo Autor       Cartie de Credes       10.00       Image: Cartie de Credes       Image: Cartie de Credes       Image: Cartie d                                                                                                    | Cheans       Captes de Creatio       as de Dastie Automi       Capit Automi       Capit Automi                                                                                                    | tro child         Dhenes       Ceptes de Crafts       as de Datta Autori       Cept regeneration         Copress       Ceptes       Detectada       Budit ingecação       Regeneration         Copress       Ceptes       Detectada       Budit ingecação       Regeneration       Inde         Copress       Ceptes       Detectada       Budit ingecação       Regeneration       Inde       Inde </td <td>Currents       Currents       Currents       Currents       Currents       Currents       Currents       Total Rescales       18,00       Total       Total Parcelas       18,00       Total Parcelas       18,00       Total Parcelas       10,00       10,00       10,00       10,00       10,00       10,00       10,00       10,00       10,00       10,00       10,00       10,00       10,00       10,00       10,00       10,00       10,00       10,00       10,00       10,00       10,00       10,00       10,00       10,00       10,00       10,00       10,00       10,00       10,00       10,00       10,00       10,00       10,00       10,00       10,00       10,00       10,00       10,00       10,00       10,00       10,00       10,00</td> <td>01</td> <td></td> <td>CLIENTE CPF</td> <td></td> <td></td> <td></td> <td>09/09/20</td> <td>116 📖</td> <td></td> <td></td> <td></td> <td></td> | Currents       Currents       Currents       Currents       Currents       Currents       Currents       Total Rescales       18,00       Total       Total Parcelas       18,00       Total Parcelas       18,00       Total Parcelas       10,00       10,00       10,00       10,00       10,00       10,00       10,00       10,00       10,00       10,00       10,00       10,00       10,00       10,00       10,00       10,00       10,00       10,00       10,00       10,00       10,00       10,00       10,00       10,00       10,00       10,00       10,00       10,00       10,00       10,00       10,00       10,00       10,00       10,00       10,00       10,00       10,00       10,00       10,00       10,00       10,00       10,00                                                                                                    | 01                                                                                                    |                                                                                                    | CLIENTE CPF                                                                                                    |                                                                                                    |                                                    |                            | 09/09/20        | 116 📖                                                      |                  |                                                                                                    |              |               |
| Doness       Creass       Cartie de Creates       as de Dette Autors       Cardin reported         Deness       Creates       Cartie de Creates       as de Dette Autors       Cardin reported         Conjuence       Creates       Dette Autors       Cardin reported       10.00       Total Parcelas         Deness       Creates       Dette Autors       Cardin reported       10.00       Total Parcelas         Conjuence       Dette Autors       Dette Autors       Cardin reported       10.00       Total Parcelas         Conjuence       Dette Autors       Dette Autors       Dette Autors       0.00       Total Parcelas         Conjuence       Dette Autors       Dette Autors       Dette Autors       0.00       Total Parcelas         Sciet T Manufature (Microsia) 02.20012       Controle de Lojas       Total Sciet Manufature Microsians MISSOL P1227ret       or: 000902016       Total /         Si Controle de Lojas       Total Sciet Manufature Microsians MISSOL P1227ret       or: 000902016       Tete /         Assisticia       Si Controle de Lojas       Total Parcelas       Total Parcelas       Total Parcelas                                                                                                    | Create de Create       as de Date Autori       Cpd Argueda         Create       Boardade       Boardade       Boardade         Create       Boardade       Boardade       Boardade         Create       Boardade       Boardade       Boardade         Create       Boardade       Boardade       Boardade         Create       Boardade       Boardade       Boardade         Create       Boardade       Boardade       Boardade         Create       Boardade       Boardade       Boardade         Create       Boardade       Boardade       Boardade         Create       Boardade       Boardade       Boardade         Create       Boardade       Boardade       Boardade         Create       Boardade       Boardade       Boardade         Create       Boardade       Boardade       Boardade         State       Boardade       Boardade       Boardade         Create       Boardade       Boardade       Boardade         Create       Boardade       Boardade       Boardade         Create       Materia       Boardade       Boardade       Boardade         Create       Matericourit       State       Mat                                                                                                    | Others       Options       Capture de Creation in de Deste Autorni       Copin Augustation       Copin Augustation       Total Parcelas       18.00         Conversion       Creation       Option       Option       Total Parcelas       18.00       Total Parcelas       18.00         Conversion       Option       Option       Total Parcelas       18.00       Total Parcelas       0.00         Conversion       Option       Option       Option       0.00       0.00         Conversion       Option       Option       0.00       0.00       0.00         Conversion       0.00       Desconto       0.00       0.00       0.00         Set of Land - Imposetors       10.00       Desconto       0.00       0.00       0.00         Set of Land - Manufature Microscipal 002/002/00       Set of Land Desconto       0.00       0.00       0.00         Set of Land Desconto       0.00       Desconto       0.00       Desconto       0.00       0.00         Set of Land Desconto       0.00       Desconto       0.00       Desconto       0.00       Desconto       0.00         Set of Land Desconto       0.00       Desconto       0.00       Desconto       0.00       Desconto       0.00      <                                                                                                    | Determin       Careter in dia di Dation Autori       Cardit negociada       Patricalia         Determin       Careteria       Quelta indicada       Salo         Cargeneria       Careteria       Quelta indicada       Salo         Cargeneria       Careteria       Quelta indicada       Salo         Cargeneria       Careteria       Quelta indicada       Salo         Cargeneria       Careteria       Quelta indicada       Salo         Cargeneria       Careteria       Salo       Careteria       Salo         Cargeneria       Careteria       Salo       Careteria       Salo       Careteria         Careteria       Salo       Desconto S       Salo       Careteria       Salo       Careteria         Total Parcelas       10,00       Torco       0,00       Alo       10,00         Total Parcelas       10,00       Torco       0,00       Alo       10,00         Total Parcelas       10,00       Torco       0,00       Total Alo       10,00         Total Careeria       10,00       Desconto S       0.00       Careteria       10,00         Total Careeria       10,00       10,00       Careteria       10,00       10,00       10,00                                                                                                    | Erro GrvBat                                                                                              |                                                                                                    |                                                                                                    |                                                                                                    |                                                    |                            |                 |                                                            |                  |                                                                                                    |              |               |
| Onteres       Onteres       Cardia de Credito       as de Debto Autor       Cardinepocada         Orderes       Cardia de Credito       Bulti Regociação       2erar Pagamentes         Octores       Cardia de Credito       Bulti Regociação       2erar Pagamentes         Secondado       Bulti Regociação       2erar Pagamentes       10,00       10,00         Condeção de Pajo       Bot       A VISTA       Total Parcelas       10,00       Torco       0,00         Secondado       Bulti Regociação       Bulti Regociação       2erar Pagamentes       4       10,00       Torco       0,00         Secondado de Pajo       Bot       A VISTA       Total Parcelas       10,00       Torco       0,00         Secondado de Pajo       Boto de Seconto S       0,00       Octorela       10,00       Torco       0,00         Secondado de Pajo       Boto de Seconto S       0,00       Octorela       10,00       Total da Venda       10,00         Secondado de Pajo       Seconto S       0,00       Octorela de Venda       10,00       Total da Venda       10,00         Seconda Secondo Secondo Secondo Secondo Secondo Secondo Secondo Secondo Secondo Secondo Secondo Secondo Secondo Secondo Secondo Secondo Secondo Secondo Secondo Secondo Secondo Secondo Secondo Secondo Secondo Secondo Secondo Secondo Secondo Sec                                                                                                    | Onesae       Option of Control Page       Procession         Orgitis       Option and do Databo Automin       Option of Page         Orgitis       Option and do       Built Insprace (BS       10.00         Orgitis       Option and do       Built Insprace (BS       10.00         Orgitis       Option and do       Built Insprace (BS       10.00         Orgitis       Option and do       Built Insprace (BS       10.00         Orgitis       Option and do       Built Insprace (BS       10.00         Orgitis       Option and do       Built Insprace (BS       10.00         Insprace (BS       Option and do       10.00       Tocco         Insprace (BS       Option and do       10.00       10.00         Insprace (BS       Option and do       10.00       10.00         Insprace (BS       Option and do       10.00       Tocco         Insprace (BS       Option and do       10.00       10.00         Insprace (BS       Option and do       10.00       Insprace (BS       000000016         Insprace (BS       Option and do       Insprace (BS       Insprace (BS       Insprace (BS         Insprace (BS       Option and do       Insprace (BS       Insprace (BS       Insprace (BS       <                                                                                                    | Onders       One of the Credits in die Debte Automic       Copic registries       Total Parcelias       16,00         Conjunction       Orgistrie       Descention       Built theoreaugh       Zimer Registreeties       16,00         Conjunction       Orgistrie       Descention       Built theoreaugh       Zimer Registreeties       16,00         Consciption die Parlie       Orgistrie       Descention       0,00       Total Parcelias       10,00       Total Parcelias       10,00         Consciption die Parlie       10,00       Descention       0,00       Descention       0,00       Descention       0,00         Site of Manufature (Microsciption)       0,00       Descention       0,00       Descention       0,00       Descention       0,00         Site of Manufature (Microsciption)       0,00       Descention       0,00       Descention       0,00       Descention       0,00         Site of Manufature (Microsciption)       0,00       Descention       0,00       Descention       0,00       Descention       0,00         Site of Manufature (Microsciption)       0,00       Descention       0,00       Descention       0,00       Descention       0,00         Site of Manufature (Microsciption)       0,00       Descention       0,00                                                                                                    | Behrer       Centres       Centres       Centres       Centres       Centres       Centres       Statistics         Centres       Centres       Centres       Exercises       Statistics       Total Parcelas       Statistics         controle de Lojas       Statistics       Total Actes       Total Statistics       Total Statistics       Total Parcelas       Statistics         res       File       Statistics       Total Parcelas       Total Parcelas       Statistics       Total Parcelas       Statistics         Total Parcelas       18,00       Toco       0,00       Total Parcelas       Statistics       Total Parcelas       Statistics       Total Par                                                                                                    |                                                                                                    |                                                                                                    |                                                                                                    |                                                                                                    |                                                    |                            |                 |                                                            |                  |                                                                                                    |              |               |
| Cargenes Crystes Descende & Bold Regicação Zerer Pagamentes<br>Codeção de Palo 001 ? A VISTA.<br>Total Parcelas 10,00 Troco 0,00<br>aub total - sepontos 10,00 Descendo % 0,00 Descendo \$ 0,00 Otde Volume 1,00 Total da Venda 10,00<br>Série T Manufatura (Microsiga) 92.20012<br>Série T Manufatura (Microsiga) 92.20012<br>Série T Manufatura Microsiga) 92.20012<br>Série T Manufatura Microsiga 92.20012<br>S   Controle de Lojas Total Série T Manufatura Microsol, P1237ret & 000092016 Teste /<br>I Assistida                                                                                                    | Creste     Creste                                                                                                    | Copyenes         Crystles         Dranicade         Unit Happroxybile         Zerer Pagamentits         Integroup (Line)         Integroup (Line)         Inte                                                                                                    | Cogeree       Opside       Prencise       Built Impocesion       Presente       Presente                                                                                                    | Disheirs                                                                                                 | Cheque                                                                                                    | Cartao de Credito                                                                                                    | ao de Debio Automa                                                                                                    | Cond peoperada                                     | Data Form                  | a Pgto Valor P  | <sup>p</sup> ago Parcela                                   | 8                |                                                                                                    |              | a l           |
| Zondajko de Pala<br>Total Parcelas 10,00 Troco 0,00<br>sub total - simpostos 10,00 Desconto \$ 0,00 Otde Volume 1,00 Total da Venda 10,00<br>Serie T Manufatura (Microsiga) 92.20012<br>Serie T Manufatura (Microsiga) 92.20012<br>Serie T Manufatura (Microsiga) 92.20012<br>S   Controlle de Lojas TOTVS Serie T Manufatura MISSOL P1237ret & 00092016 Teste /<br>I Assistida                                                                                                    | e de Lojas                                                                                                    | Condição de Pajo<br>Condição de Pajo<br>Bito Stat - Impostos<br>10,00 Desconto % 0,00 Desconto % 0,00 Desconto \$ 0,00 Otde Volume<br>1,00 Total da Venda<br>10,00 Desconto % 0,00 Desconto \$ 0,00 Otde Volume<br>56// Total da Venda<br>10,00 Total da Venda<br>10,00 Total da Venda<br>1                                                                                                    | ple de Tyle de Tyle de Tyle A VISTA Total Parcelas 10,00 Troco 0,00<br>rat - impostos 10,00 Desconto % 0,00 Desconto \$ 0,00 Qtde Volume 1,00 Total da Venda 10,00<br>27 Manufatura (Microsiga) 022-0012<br>27 Manufatura (Microsiga) 022-0012<br>27 Manufatura (Microsiga) 022-0012<br>28 Manufatura (Microsiga) 022-0012<br>28 Manufatura (Microsiga) 022-0012<br>28 Manufatura (Microsiga) 022-0012<br>28 Manufatura (Microsiga) 022-0012<br>28 Manufatura (Microsiga) 022-0012<br>28 Manufatura (Microsiga) 022-0012<br>28 Manufatura (Microsiga) 022-0012<br>28 Manufatura (Microsiga) 022-0012<br>28 Manufatura (Microsiga) 022-0012<br>28 Manufatura (Microsiga) 022-0012<br>28 Manufatura (Microsiga) 022-0012<br>28 Manufatura (Microsiga) 022-0012<br>28 Manufatura (Microsiga) 022-0012<br>29 Manufatura (Microsiga) 022-0012<br>20 Manufatura (Microsiga) 022-0012<br>20 Manufatura                                                 | Convenio                                                                                                 | Credito                                                                                                    | Einanciado                                                                                                    | Muti Negociação                                                                                                    | Zerar Pagamentos                                   | 09/09/2016 R5              |                 | 10,00                                                      |                  |                                                                                                    |              | 1             |
| Zondajko de Paro<br>Zondajko de Paro<br>zu batul - simpostos<br>10,00 Desconto %<br>10,00 Desconto %<br>10,00 Desconto %<br>10,00 Desconto %<br>10,00 Desconto %<br>10,00 Desconto %<br>10,00 Total da Venda<br>10,00 Total da Venda<br>10,00 Tota                                                                                                    | e de Lojas                                                                                                    | Condição de Pajo 00 7 A VEISA.<br>Condição de Pajo 00 7 A VEISA.<br>Total Parcelas 10,00 Troco 0,00<br>tab. total et impostos 10,00 Desconto \$ 0,00 Otde Volume 1,00 Total da Venda 10,00<br>Série T Manufatura (Microsiga) 02.50012<br>tot Assundo (R2 9 012) *<br>SÍ Controle de Lojas<br>TOTVS Série T Manufatura MISSOL P1207 ret or 09090216 Tester Ma<br>SASSISTICA<br>Minimento Penalca venda Vanastar generine trovavác Optras Agles V III v Pesquiar O                                                                                                    | color de Pale en A VISTA Total Parcelas 10,00 Troco 0,00<br>star - impostor 10,00 Desconto \$ 0,00 Desconto \$ 0,00 Otdo Volumo 1,00 Total da Venda 10,00<br>=T Manufatura (Microsiga) 022.0012<br>=T Manufatura (Microsiga) 022.0012<br>=T Manufatura (Microsig                                                |                                                                                                    |                                                                                                    |                                                                                                    |                                                                                                    |                                                    |                            |                 |                                                            |                  |                                                                                                    |              |               |
| Zondajklo de Pajo 001 ? A VISTA. Total Parcelas 10,00 Troco 0,00<br>auk total + impostos 10,00 Desconto % 0,00 Desconto \$ 0,00 Otde Volume 1,00 Total da Venda 10,00<br>Serie T Manufatura (Microsiga) 02.20012<br>Serie T Manufatura (Microsiga) 02.20012<br>S A Artendo Controle de Lojas TOTVS Serie T Manufatura MISSOL P1237ret ox 000082016 Teste /<br>I Assistida                                                                                                    | e de Lojas                                                                                                    | Condição de Pajo     001 7 A VISTA     Total Parcelas     10,00     Trocco     0,00       Selos     10,00     Desconto S     0,00     Otde Volume     1,00     Total da Venda     10,00       Selos     10,00     Desconto S     0,00     Otde Volume     1,00     Total da Venda     10,00       Selos     10,00     Desconto S     0,00     Otde Volume     1,00     Total da Venda     10,00       Selos     10,00     Desconto S     0,00     Otde Volume     1,00     Total da Venda     10,00       Selos     10,00     Desconto S     0,00     Otde Volume     1,00     Total da Venda     10,00       Selos     10,00     Desconto S     0,00     Otde Volume     1,00     Total da Venda     10,00       Selos     10,00     Desconto S     0,00     Otde Volume     1,00     Total da Venda     10,00       Selos     10,00     Desconto S     0,00     Otde Volume     1,00     Total da Venda     10,00       Selos     10,00     Total da Venda     10,00     Total da Venda     11     Pecular     0       A Assistida     Venda Facal     Sere     Namers FOV     Operador     Otemasao     Sob Sere     N.00                                                                                                    | color de Pale en A VISTA Total Parcelas 10,00 Troco 0,00<br>star - impostor 10,00 Desconto \$ 0,00 Desconto \$ 0,00 Otde Volume 1,00 Total da Venda 10,00<br>TM Mundatura (Micceigia) 022.0012<br>TM Mundatura (Micceigia) 022.0012<br>TOTVS Stere T Manufatura MSSOL P1207ret or 0009/2016 Tester / Matrix<br>Sisticia<br>Mo Orcanento y Ciente Nota Facal y Stere y Numero RVV y Operador y Otterasa Sub Stere Ni COOClar<br>100 Oto 2009/2016                                                                                                    |                                                                                                    |                                                                                                    |                                                                                                    |                                                                                                    |                                                    |                            |                 |                                                            |                  |                                                                                                    |              |               |
| Zondojklo de Pajo 001 ? A VISTA. Total Parcelas 10,00 Troco 0,00<br>aub.total - impostos 10,00 Desconto % 0,00 Desconto \$ 0,00 Otde Volume 1,00 Total da Venda 10,00<br>Sele T Munufatura (Microsiga) 02.20012<br>Sele T Manufatura (Microsiga) 02.20012<br>S A Artendo (02.10012) S<br>S   Controle de Lojas TOTVS Seles T Manufatura MISSOL P1237ret ox 000082016 Tests /<br>I Assistida                                                                                                    | e de Lojas                                                                                                    | Sevier Manufatura (Microssigo) 02.90012<br>Sevier T Manufatura (Microssigo) 02.90012<br>Sevier T Manufatura (Micros                                                                                                    | cle de Page en A VISTA Total Parcelas 10,00 Troco 0,00<br>star - impostore 10,00 Desconto \$ 0,00 Desconto \$ 0,00 Otde Volume 1,00 Total da Venda 10,00<br>TManufatura (Microsigia) 022-0012<br>=TManufatura (Microsigia) 022-0012<br>=TManufatura (Microsigia) 022-0012<br>====================================                                                                                                    |                                                                                                    |                                                                                                    |                                                                                                    |                                                                                                    |                                                    |                            |                 |                                                            |                  |                                                                                                    |              |               |
| Condição de Palo     001 ? A VISTA.     Total Parcelas     10,00     Troco     0,00       aub total - impostos     10,00     Desconto \$     0,00     Otde Volume     1,00     Total da Venda     10,00       Serie T Manufatura (Microsiga) 02.20012     Serie T Manufatura Microsiga) 02.20012     Series T Manufatura Microsiga) 02.20012     TOTVS Séries T Manufatura Microsiga) 02.20012       S   Controle de Lojas     TOTVS Séries T Manufatura Microsigal 02.2012     Total size / Manufatura Microsigal 02.2012       Assistida     TOTVS Séries T Manufatura Microsigal 02.2012     Total size / Manufatura Microsigal 02.2012                                                                                                    | e de Lojas                                                                                                    | Condição de Palo 01 ° A VISTA.<br>Condição de Palo 01 ° A VISTA.<br>Total Parcelas 10,00 Troco 0,00<br>Total da Venda 10,00<br>Série T Manufatura (Microsigo) 02.90012<br>sta Associa (2.9.0012) *<br>Sí Controle de Lojas<br>DrVVS Série T Manufatura MISSOL P1207ret oc 0990/2016 Tester / Ma<br>SASSISTICA<br>Minimento ✓ Penalica venda Vaunatari Egyntrini trovovás Optica Agões ✓ III ✓ Perquisar O                                                                                                    | color de Pale en A VISTA Total Parcelas 10,00 Troco 0,00<br>star - impostor 10,00 Desconto \$ 0,00 Desconto \$ 0,00 Otde Volume 1,00 Total da Venda 10,00<br>TM Mundatura (Microsigia) 022.0012<br>TM Mundatura (Microsigia) 022.0012<br>TOTVS Silens T Manufatura MSSOL P1207ret or 0000/2016 Tester / Matrix<br>Sisticia<br>Ma Orcamento y Clente Nota Facal y Sere y Numero PCV y Operador y Otzensao Sub Sere NL COOCLet<br>100 Og 0,0 OO1 CO2 09/09/2016                                                                                                    |                                                                                                    |                                                                                                    |                                                                                                    |                                                                                                    |                                                    |                            |                 |                                                            |                  |                                                                                                    |              |               |
| Condição de Pala     001 P A VISTA.     Total Parcelas     10,00     Troco     0,00       aub total + impositos     10,00     Desconto \$     0,00     Otde Volume     1,00     Total da Venda     10,00       Serie T Manufatura (Microsiga) 02.20012     Serie T Manufatura Microsiga) 02.20012     Series T     TOTVS Séries T Manufatura Microsigal 02.2012       S   Controle de Lojas     TOTVS Séries T Manufatura Microsigal 02.2012     Total series /       Assistida     Total series /     Total series /                                                                                                    | e de Lojas                                                                                                    | Condição de Pato     01 ° A VISTA.     Total Parcelas     10,00     Troco     0,00       Selie T Manufatura (Microsigo) 02.90012                                                                                                    | color de Pale en A VISTA Total Parcelas 10,00 Troco 0,00<br>star - impostor 10,00 Desconto % 0,00 Desconto \$ 0,00 Otde Volume 1,00 Total da Venda 10,00<br>eT Manufatura (Micceiga) 022.0012<br>estoda (22.9.012) *<br>Controle de Lojas ToTVS Site T Manufatura MSSOL P1207ret or 000092016 Tester / Matrix<br>sisticia<br>Helo / Enata venda Yeuskzer geytein browse Quitza Ações V III * Pesquiser Q<br>No Orcamento > Ciente Nota Facal > Sere > Numero RV > Operado > Sub Sere N COOCar<br>160 03 001 CO2 09/09/2016 5                                                                                                    |                                                                                                    |                                                                                                    |                                                                                                    |                                                                                                    |                                                    |                            |                 |                                                            |                  |                                                                                                    |              |               |
| Condeção de Pala     001 ? A VISTA.     Total Parcelas     10,00     Troco     0,00       sub total + impositos     10,00     Desconto \$     0,00     Otde Volume     1,00     Total da Venda     10,00       Selie T Manufatura (Microsiga) 92.20012     Selie T Manufatura Microsiga) 92.20012     Selie T Manufatura Microsiga) 92.20012     Selie T Manufatura Microsiga) 92.20012       Si   Controle de Lojas     TOTVS Série T Manufatura Microsigal 92.2012       I Assistida     Total Selie / Manufatura Microsigal 92.2012                                                                                                    | e de Lojas                                                                                                    | Condição de Pajo 01 ° A VISTA.<br>Condição de Pajo 01 ° A VISTA.<br>Total Parcelas 10,00 Troco 0,00<br>tab total 4 i mipostos 10,00 Desconto S 0,00 Qicle Volumie 1,00 Total da Venda 10,00<br>Série T Manufatura (Microsigo) 02.90012<br>tab Associa (Q2 9.0012) *<br>S Controle de Lojas<br>D Assistida<br>Sassistida<br>minimento ✓ Penaica venda Vaustar Egyntrin trovvise Optras Agões ✓ III ✓ Pecquiaar 40                                                                                                    | sle de Pgle _ef ; A VISTA                                                                                                    |                                                                                                    |                                                                                                    |                                                                                                    |                                                                                                    |                                                    |                            |                 |                                                            |                  |                                                                                                    |              |               |
| Condição de Pate 01 ? A VISTA Total Parcelas 10,00 Troco 0,00<br>alt otal + simpostos 10,00 Desconto \$ 0,00 Ottoe Volume 1,00 Total da Venda 10,00<br>Série T Manufature (Microsigo) 02.9.002<br>da Assanto (22.9.012) *<br>S   Controle de Lojas TOTVS Série T Manufature MISSOL P1207ret ox 00/09/2016 Teste /<br>I Assistida                                                                                                    | e de Lojas                                                                                                    | Condição de Pgio     001 ° A VISTA     Total Parcelas     10,00     Troco     0,00       Selie Ti Manufatura (Microsiga) 02.90012                                                                                                    | cle de Pgle 00 V AVETA Total Parcelas 10,00 Troco 0,00<br>ral - impostor 10,00 Desconto % 0,00 Desconto \$ 0,00 Qtde Volume 1,00 Total da Venda 10,00<br>eT Manufatura (Microsiga) 022-0012<br>eT Manufatura (Microsiga) 022-0012<br>et Manufatura (Microsiga) 022-0012<br>et Manufatura (Microsiga) 022-0012<br>et Manufatura (Microsiga) 022-0012<br>et Manufatura (Microsiga) 022-0012<br>et Manufatura (Microsiga) 022-0012<br>et Manufatura (Microsiga) 022-0012<br>et Manufatura (Microsiga) 022-0012<br>et Manufatura (Microsiga) 022-0012<br>et Manufatura (Microsiga) 022-0012<br>et Microsiga) 022-0012<br>et Microsiga) 022-0012<br>et Microsiga) 020-001<br>et Microsiga) 020-001<br>et Mi |                                                                                                    |                                                                                                    |                                                                                                    |                                                                                                    |                                                    |                            |                 |                                                            |                  |                                                                                                    |              |               |
| Condição de Paro DE 2 A VISTA Total Parcelas 10,00 Troco 0,00<br>au dostar i impostos 10,00 Desconto % 0,00 Desconto \$ 0,00 Qtde Volume 1,00 Total da Venda 10,00<br>Série T Manufature (Microsiga) 02.9002<br>da Astado (22.9012) =<br>S   Controle de Lojas Totivo Série T Manufature MISSOL P1207ret ox 09/09/2016 Tester /<br>I Assistida                                                                                                    | e de Lojas                                                                                                    | Condição de Pgio     001 ° A VISTA     Total Parcelas     10,00     Troco     0,00       Serie T Manufatura (Microsiga) 0220012     Condição de Pgio     1,00     Total da Venda     10,00       Serie T Manufatura (Microsiga) 0220012     Condição de Pgio     1,00     Total da Venda     10,00       Serie T Manufatura (Microsiga) 0220012     Condição de Pgio     Condição de Pgio     1,00     Total da Venda     10,00       Serie T Manufatura (Microsiga) 0220012     Condição de Pgio     Condição de Pgio     Condição de Pgio     10,00       Serie T Manufatura (Microsiga) 0220012     Condição de Pgio     Condição de Pgio     Condição de Pgio     Condição de Pgio       Serie Serie Manufatura (Microsiga) 0220012     Condição de Pgio     Total da Venda     Visión de Pgio     Condição de Pgio       S Controle de Lojas     Totrol série Manufatura MISSOL P1207ret     Condição de Pgio     Total da Venda     Condição de Pgio       A ASSISTICIA     Exercision de Pgio     Outras Ações V     III V Pequidar     Condição de Pgio     N. COR       Maio Orcamento     Ciente     Neda Facal     Serie Natures POV     Operador + DE Emissão     Suó Serie     N. COR                                                                                                    |                                                                                                    |                                                                                                    |                                                                                                    |                                                                                                    |                                                                                                    |                                                    |                            |                 |                                                            |                  |                                                                                                    |              |               |
| Condição de Pario DEL VISTA Total Parcelas 10,00 Troco 0,00<br>al: dotal - impostos 10,00 Desconto % 0,00 Desconto \$ 0,00 Qtde Volume 1,00 Total da Venda 10,00<br>Série T Manufatura (Microsiga) 02.9.002<br>da Assanda (82.9.002) Série T Manufatura MISSOL P1207ret ox 09/09/2016 Tester /<br>A Assistitida                                                                                                    | 001 *** AVISTA         Total Parcelas         10,00         Toco         0,00           os         10,00         Descento %         0,00         Descento %         0,00         Descento %         0,00           rs (Microsiga) 02.9.0012         Image: Control %         0,00         Otde Volume         1,00         Total da Venda         10,00           rs (Microsiga) 02.9.0012         Image: Control %         0,00         Otde Volume         1,00         Total da Venda         10,00           rs (Microsiga) 02.9.0012         Image: Control %         Image: Control %<                                                                                                    | Condição de Pigo 001 7 AVEITA Total Parcelais 10,00 Troco 0,00<br>auto data • Impostos 10,00 Desconto 5 0,00 Otde Volume 1,00 Total da Venda 10,00<br>Série T Manufatura (Microsiga) 0220012<br>de Astantata (V22.0012) ×<br>S Controle de Lojas TOTVS Série T Manufatura MISSOL P1207ret oc 000902016 Tester Mis<br>ASSISTICIA<br>Information V Environ Manufatura MISSOL P1207ret oc 000902016 Tester Mis<br>ASSISTICIA                                                                                                    | ple de fyle eft je AVS5A. Total Parcelas 16,00 Troco 0,00 rotal ea Venda 10,00 rotal ea Venda 10,00 rotal ea Vend                                                                                                    |                                                                                                    |                                                                                                    |                                                                                                    |                                                                                                    |                                                    |                            |                 |                                                            |                  |                                                                                                    |              | ų.            |
| Selie T Manufatura (Microsign) 02.90012       data Statistica                                                                                                    | Interference         No.00         Income         No.00           as         10,00         Descento %         0,00         Descento %         0,00           as         10,00         Descento %         0,00         Otto Volume         1,00         Total da Venda         10,00           as         Microsiagi 02.20012         Descento %         0,00         Descento %         0,00         Descento %         Descento %         0,00         Descento %         Descento %         D                                                                                                    | Composition of my of rocco. 0,00<br>tab. total i migosetis of my of rocco. 0,00<br>tab. total i migosetis 0,00 Desconto S. 0,00 Desconto S. 0,00 Otde Volume 1,00 Total da Venda 10,00<br>Serie T Manufatura (Microsiga) 02.90012<br>total Associate (Microsiga) 02.90012<br>Serie T Manufatura (Microsiga) 02.90012<br>Serie T Manufatura (Mic                                                                                                    | se er reg en reg en re                                                                                                    |                                                                                                    |                                                                                                    |                                                                                                    |                                                                                                    |                                                    |                            |                 |                                                            |                  | ()<br>()                                                                                                    |              | +             |
| ula bolar - impostos 10,00 Desconto 1 0,00 Desconto 3 0,00 Utide Volume 1,00 Iotar da Venda 10,00 Série T Manufatura (Microliga) 02.9.0012 AdvAssida (02.9.0012) AdvAssida (02.9.0012) Assistitida                                                                                                    | es 16,00 Descento X 6,00 Descento X 6,00 Descento X 6,00 Utile Volume 1,00 Iotal da Venda 10,00<br>ra (Micreisgi ) 02,20012<br>Iotal X<br>Ie de Lojas<br>/ Enaltz venda<br>/ Enaltz venda<br>/ Enaltz ve                                                                                                    | da bolar + migostos 10,00 Decomito S 0,00 Decomito S 0,00 Utile Volume 1,00 Iotal da Venda 10,00<br>Série T Manufatura (Microsiga) 02.90012<br>da Astenda (02.9.0012) ×<br>S   Controle de Lojas TOTVS Série T Manufatura MSSQL P1207ret ox 0909/2016 Teste / Ma<br>S Assistida<br>Information ✓ Enaliza venda                                                                                                    | Value         Value         Value <th< td=""><td>Londição de Pgto</td><td>001 7 47514</td><td></td><td></td><td>eran ti Neti 🖌</td><td>Iotal Parcelas</td><td>10,00</td><td>Iroco</td><td>0,00</td><td></td><td></td><td></td></th<>                                                                                                    | Londição de Pgto                                                                                         | 001 7 47514                                                                                                    |                                                                                                    |                                                                                                    | eran ti Neti 🖌                                     | Iotal Parcelas             | 10,00           | Iroco                                                      | 0,00             |                                                                                                    |              |               |
| Série T Manufatura (Microsiga) 02.80012  da Assantida (02.80012)  S   Controle de Lojas  TOTVS Série T Manufatura MSSOL P1207ret   cx   08/09/2016   Teste /  Assistitia                                                                                                    | re (Micreiga) 02.20012                                                                                                    | Serie T Manufatura (Microsiga) 02.9.0012<br>ca Asalinda (U2.9.0012) ×<br>S Controle de Lojas<br>TOTVS Skre T Manufatura MSSQL P1287/ht ox 0909/2016 Teste / Ma<br>Assistida<br>dimento / Enalta vendawaaktarworker trowseodres Ações v                                                                                                    | ET Manufature (Microsiga) 023/0012   ET Manufature (Microsiga) 023/0012  ET Manufature (Microsiga) 023/0012  Esetted (02.9.012) ×  Controlled E Logas  TOTVS Série T Manufature MSSQL P1207ret ∝ 00090/2016  Teste / Marrie  Uperinte browse  Quartes Apões ▼  III ▼ Pesquear  Quartes Apões ▼  III ▼ Pesquear  Quartes Apões ▼  III ▼ Pe                                                                                                    | ub-total + imposto                                                                                       | os 10,00                                                                                                    | Desconto %                                                                                                    | 0,00 D                                                                                                    | esconto \$                                         | 0,00 Qtde Vo               | lume            | 1,00                                                       | fotal da Venda   |                                                                                                    |              | 10,00         |
| An Frankland (1997) (1997)<br>S   Controle de Lojas<br>Assistida                                                                                                    | le de Lojas TOTVS Série T Manufatura MSSQL P1207vit ex 066662016 Teste / Mairiz<br>/ Enaltza venda Vasuatzar Exprime triovese Quéres Ações V III V Pesquear Q<br>mento V Ciente Nota Facul V Sere Numero ROV V Operador V DE massao Sub Sere Ni COCICita                                                                                                    | An Frankrik (1923-0012) ×<br>© Assisted (12:2:0012) ×<br>S   Controle de Lojas<br>iAssistida<br>dimento / Enaliza venda Yaustizar Egyrinii browse Quitras Ações ▼ III ▼ Pesquisar Q<br>Mo Orcamento ► Ciente Nota Facal ► Sere ► Numeo ROV ► Operador ► DLEmissao Sub Serie N. COC                                                                                                    | t ministrat (mining) Exercises<br>Controle de Lojas<br>rotry Série T Manufahura MSSUL P1207ret ∝ 09090/2016 Teste / Maric<br>sistida<br>reto / Erista venda // Eusina rotry = 0, data Ações ▼ III ▼ Pesquikar Q,<br>No Orcamento → Cliente Nota Facal → Serie → Numero FOV → Operador → Dt.Emisso Sub Serie N. COCClar<br>169 03 001 CO2 0909/2016                                                                                                    | Série T Manufatu                                                                                         | ra (Microriga) 02.9.0012                                                                                                    | )                                                                                                    |                                                                                                    |                                                    |                            |                 |                                                            |                  |                                                                                                    |              |               |
| S Controle de Lojas TOTVS Série T Manufatura MSSOL P1297ret ox 08/09/2016 Teste /                                                                                                    | le de Lojas TOTVS Série T Manufabura MSSQL P1207ret ex 099992016 Teste / Marice<br>/ Enaliza venda Venultzar Egorimir browse Outras Ações V III v Pesquiear Q<br>rento Clente Noto Fiscal S Serie Numero POV O Operador O Oté Emasao Sub Serie N. COCICar                                                                                                    | S Controle de Lojas TOTVS Série T Manufatura MSSOL P1207ret ox 06/09/2016 Teste / Ma<br>Assistida<br>Amento ✓ Enalca venda Vaualizar Isprimi browse Quiras Ações ▼ III ♥ Pesquisar 0<br>No Orcamento ▶ Cliente Nota Facal ▶ Serie ▶ Numero PDV ▶ Operador ▶ Dt.Emissao Sub Serie № N. COC                                                                                                    | Controle de Lojas         TOTVS Série T Manufatura MSSOL P1207ret         C         00006/2016         Teste / Marce           sistida         / Enalax venda         / Quualizar         / Egyrintr browse         Quiras Ações         III v         Pesquisar         Q           No Orcarento         +         Ciente         Nota Facal         +         Serie         +         Numero POV         +         Operador         +         D12 Emasas         Sub Serie         N. COCClar           169         03         001         C02         09009/2016         -         -         1         -         -         -         -         -         -         -         -         -         -         -         -         -         -         -         -         -         -         -         -         -         -         -         -         -         -         -         -         -         -         -         -         -         -         -         -         -         -         -         -         -         -         -         -         -         -         -         -         -         -         -         -         -         -         -         -         -                                                                                                    | Serie Trimanatata                                                                                        | na (microsiga) ozisioozz                                                                                                    |                                                                                                    |                                                                                                    |                                                    |                            |                 |                                                            |                  |                                                                                                    |              |               |
| Assistida                                                                                                    | Finalizz venda     Vesualizar     Egorinir browse     Quiras Ações                                                                                                    | ASSISTIDA<br>dimento / Enaliza venda Usualizar Egorinir browse Qutrzs Ações V III V Pesquisar O<br>No Orcamento - Cliente Nota Facal - Serie - Numero POV - Operador - OtEmissao Sub Serie N. COC                                                                                                    | ssistida<br>mto ∕ ∑ratz venda Vewakzar bgrimi browse Quitras Apões ▼                                                                                                    | da Assistida (02.9.0                                                                                     | 0012] ×                                                                                                    |                                                                                                    |                                                                                                    |                                                    |                            |                 |                                                            |                  |                                                                                                    |              |               |
|                                                                                                    | / Emailza venda         Youwalzar         Empirinir browse         Quitzas Ações         IIII         Pesquisar         Q           nento         - Clente         Nota Facal         - Sere         - Numero ROV         - Operador         - DEmissao         Sub Serie         N. CoOlClar                                                                                                    | dimento ∕Ensiza venda ⊻sualizar Itoriwise Qutras Ações ▼ IIII ▼ Pesquisar C<br>No Orcamento → Cliente Nota Facal → Serie → Numero POV → Operador → DtEmissao Sub Serie N. COC                                                                                                    | ✓ Enaltz venda         ⊻gunaltzar         ™gorini browse         Qutras Ações ▼         III ▼ Pesquisar         Pesquisar         Q           No Greamento         ▶ Cliente         Nota Faccal         ▶ Serie         ▶ Numero ROV         ▶ Operador         ▶ Ol£mosso         Sub Serie         № COCCUm           169         03         001         C02         09/09/2016             171         0.3          09/09/2016                                                                                                    | da Assistida [02.9.0                                                                                     | e de Lojas                                                                                                    |                                                                                                    |                                                                                                    |                                                    |                            | TOT             | TVS Série T Man                                            | ufatura MSSQL P1 | 207ret cx                                                                                                    | 09/09/2016   | Teste / Matri |
| dimento / Enaliza venda Visualizar Imprimir browse Qutras Ações 🔻 🛛 🗤 🔻 Pesquisar                                                                                                    | mento » Cliente Nota Fascal » Serie Numero POV » Operador » Dt.Emissao Sub-Serie N.CGO/Car                                                                                                    | No Orcamento   Clieste Nota Fiscal  Serie  Numero PDV  Operador  Dt Emissao  Sub Serie  N COC                                                                                                    | No Orsamento         Cliente         Nota Fascal         Serie         Numero POV         Operador         D.K.Emissio         Sub Serie         N. COOCan           69         03         01         Co2         09/09/2016         V         V         00/09/2016         V         V         00/09/2016         V         V         00/09/2016         V         V         00/09/2016         V         V         00/09/2016         V         V         00/09/2016         V         V         V         00/09/2016         V         V         00/09/2016         V         V<                                                                                                    | da Assistida [02.9.<br>S   Control<br>Assistida                                                          | ₀₀₁₂յ ×<br>le de Lojas                                                                                                    |                                                                                                    |                                                                                                    |                                                    |                            | тот             | TVS Série T Man                                            | ufatura MSSQL P1 | 207ret cx                                                                                                    | 09/09/2016   | Teste / Matri |
| No Orcamento > Cliente Nota Fiscal > Serie > Numero PDV > Operador > Dt Emissao Sub Serie N. C                                                                                                    |                                                                                                    |                                                                                                    | 169         03         001         C02         09/09/2016           171         03         09/09/2016         09/09/2016                                                                                                    | da Assistida (02.9.<br>S   Control<br>Assistida<br>dimento                                               | le de Lojas                                                                                                    | ⊻isualizar                                                                                                    | Imprimir browse                                                                                                    | <u>O</u> utras Açõ                                 | ies v                      | тот             | TVS Série T Man                                            | ufatura MSSQL P1 | 207ret cx<br>Pesquisar                                                                                                    | 09/09/2016   | Teste / Matri |
| 000169 03 001 C02 09/09/2016                                                                                                    |                                                                                                    |                                                                                                    | 171 03 09/09/2016                                                                                                    | da Assistida (02.9.<br>S   Control<br>a Assistida<br>dimento                                             | le de Lojas                                                                                                    | <u>V</u> isualizar<br>iente Ni                                                                                                    | Imprimir browse                                                                                                    | : Qutras Açã<br>Serie Nur                          | ies V<br>mero PDV          | Operador        | TVS Série T Man                                            | ufatura MSSQL P1 | 207ret cx<br>Pesquisar<br>Sub Serie                                                                                                    | 09/09/2016   | Teste / Matri |
|                                                                                                    |                                                                                                    | 09/09/2016                                                                                                    |                                                                                                    | da Assistida (02.9.<br>S   Controi<br>Assistida<br>dimento<br>No Orcar<br>000169                         | le de Lojas<br>/ Enaiza venda<br>mento<br>03                                                                                                    | <u>V</u> isualizar<br>iente Nr                                                                                                    | Interimit browse                                                                                                    | : Qutras Açõ<br>Serie • Nur<br>001                 | ies V<br>mero PDV V<br>CO2 | Operador        | TVS Série T Man<br>Dt Emis<br>09/09/2016                   | ufatura MSSQL P1 | 207ret cx<br>Pesquisar<br>Sub Serie                                                                                                    | 09/09/2016   | Teste / Matri |
| 00171 02 00/00/2016                                                                                                    | 02 00/00/2016                                                                                                    | 001/11 05 03/03/2010                                                                                                    |                                                                                                    | Ia Assistida (02.9)<br>S   Control<br>Assistida<br>Imento<br>No Orca<br>00169<br>00171                   | Ie de Lojas                                                                                                    | <u>V</u> isualizar<br>Iente Ni                                                                                                    | Imprimir browse                                                                                                    | Cutras Açã<br>Serie Nur<br>001                     | ies V<br>mero PDV ><br>C02 | Operador        | TVS Série T Man<br>Dt.Emia<br>09/09/2016<br>00/00/2016     | ufatura MSSQL P1 | 207ret cx<br>Pesquisar<br>Sub Serie                                                                                                    | 09/09/2016   | Teste / Matri |
| 00171 03 09/09/2016                                                                                                    | 03 09/09/2016                                                                                                    |                                                                                                    |                                                                                                    | Assistida (02.9)<br>Contro<br>Assistida<br>mento<br>No Orcar<br>0169<br>0171                             | Ie de Lojas<br>Finaliza venda<br>mento Clo<br>03<br>03                                                                                                    | <u>V</u> isualizar<br>iente Ni                                                                                                    | Imprimir browses                                                                                                    | e Qutras Açã<br>Serie Mur<br>001                   | ies V<br>mero PDV F<br>C02 | Operador        | TVS Série T Man<br>Dt Emis<br>09/09/2016<br>09/09/2016     | ufatura MSSOL P1 | 207ret cx<br>Pesquisar<br>Sub Serie                                                                                                    | 09/09/2016   | Teste / Matri |
| 00171 03 09/09/2016                                                                                                    | 03 09/09/2016                                                                                                    |                                                                                                    |                                                                                                    | a Assistida (02.9)<br>S   Contro<br>Assistida<br>limento<br>No Orca<br>00169<br>00171                    | Verified and the second second | <u>V</u> sualizar<br>ente Ne                                                                                                    | toprimir browse                                                                                                    | Serie Quitras Açõ<br>Serie Num<br>001              | ies V<br>mero POV V<br>CO2 | Operador        | TVS Série T Man Dt.Emia 09/09/2016 09/09/2016              | ufatura MSSOL P1 | 207ret cx<br>Pesquisar<br>Sub Serie                                                                                                    | 09/09/2016   | Teste / Matri |
| 000171 03 09/09/2016                                                                                                    | 03 09/09/2016                                                                                                    |                                                                                                    |                                                                                                    | da Assistida (02.9<br>S   Contro<br>Assistida<br>limento<br>No Orca<br>100169<br>100171                  | VEnaliza venda<br>VEnaliza venda<br>03<br>03                                                                                                    | Veualizar<br>ente Ni                                                                                                    | tgorinir browse                                                                                                    | e Qutras Açõ<br>Serie ► Nun<br>001                 | ies V<br>mero POV V<br>CO2 | Operador        | TVS Série T Man Dt Emis 09/09/2016 09/09/2016              | utatura MSSQL P1 | Pesquisar<br>Sub Serie                                                                                                    | 09/09/2016   | Teste / Matri |
| 000171 03 00/09/2016                                                                                                    | 03 09/09/2016                                                                                                    |                                                                                                    |                                                                                                    | da Assistida (02.9.<br>S   Contro<br>Assistida<br>dimento<br>No Orca<br>000169<br>000171                 | e de Lojas<br>✓ Ensiza venda<br>mento<br>03<br>03                                                                                                    | ⊻aualizar<br>ente Ni                                                                                                    | Itgorinir browse                                                                                                    | <u>Q</u> ukras Açã<br>Serie <b>&gt;</b> Nur<br>OO1 | es V<br>mero POV V<br>CO2  | Operador        | TVS Série T Man<br>Dt Emin<br>09/09/2016<br>09/09/2016     | utatura MSSQL P1 | 207ret cx<br>Pesquisar<br>Sub Serie                                                                                                    | 09/09/2016   | Teste / Matri |
| 000171 03 00/09/2016                                                                                                    | 03 09/09/2016                                                                                                    |                                                                                                    |                                                                                                    | da Assetida (02.9 /<br>S   Contro<br>Assistida<br>dimento ////////////////////////////////////           | le de Lojas<br>✓ Ensiza venda<br>mento<br>03<br>03<br>03                                                                                                    | ⊻sualizar<br>ente N                                                                                                    | In Fixed                                                                                                    | <u>Q</u> utras Açõ<br>Serie <b>&gt;</b> Nur<br>001 | tes v<br>mero PDV V<br>CO2 | Operador        | TVS Série T Man<br>• Dt Errite<br>09/09/2016<br>09/09/2016 | ssao             | Pesquisar<br>Sub Serie                                                                                                    | 09/09/2016   | Teste / Matri |
| 00171 03 00/09/2016                                                                                                    | 03 09/09/2016                                                                                                    |                                                                                                    |                                                                                                    | za Assistida (ö2.9.<br>S   Contro<br>Assistida<br>dimento<br>No Orca<br>000169<br>000171                 | e de Lojas<br>✓ Ensiza venda<br>mento<br>03<br>03<br>03                                                                                                    | ⊻suaizar<br>ente Ni                                                                                                    | ttorinir browse                                                                                                    | 9 Qutras Açõ<br>Sere Hun<br>001                    | ies V<br>mero POV<br>CO2   | Operador        | TVS Série T Man<br>• Dt Emite<br>09/09/2016<br>09/09/2016  | III v            | Pesquisar<br>Sub Serie                                                                                                    | 09/09/2016   | Teste / Matri |
| 00171 03 00/09/2016                                                                                                    | 03 09/09/2016                                                                                                    |                                                                                                    |                                                                                                    | zs Assistida (ö2.9.<br>S   Contro<br>Assistida<br>dimento<br>No Orcas<br>000169<br>000171                | e de Lojas<br>✓ Ensiza venda<br>neento<br>03<br>03<br>03<br>03<br>03<br>03<br>03<br>0                                                                                                    | ⊻aualizar<br>ente Ni                                                                                                    | In the second second se | 2 Qutras Açõ<br>Sere > Nun<br>001                  | es V<br>meto POV<br>CO2    | Operador        | TVS Série T Man                                            | III +            | 207ret cx<br>Pesquisar<br>Sub Serte                                                                                                    | 09/09/2016   | Teste / Matri |
| 000171 03 09/09/2016                                                                                                    | 03 09/09/2016                                                                                                    |                                                                                                    |                                                                                                    | 29 Assistida (02 9)<br>S   Contro<br>Assistida<br>Imento<br>No 0rces<br>0000171                          | e de Lojas<br>✓ Enaiza venda<br>mento<br>03<br>03<br>03                                                                                                    | <u>V</u> auskzar<br>Ne                                                                                                    | tzorimir browse                                                                                                    | Serie > Nur<br>001                                 | les V<br>mero PDV<br>CO2   | Operador        | TVS Série T Man<br>Dt Emin<br>09/09/2016<br>09/09/2016     | III v            | 207ret cx<br>Pesquisar<br>Sub Serte                                                                                                    | 09/09/2016   | Teste / Matri |
| 00171 03 09/09/2016                                                                                                    | 03 09/09/2016                                                                                                    |                                                                                                    |                                                                                                    | za Assistida (02.9 (<br>Contro<br>Assistida<br>limento<br>No Orcal<br>000159                             | ootzj ×<br>ie de Lojas<br>✓ Enalta verda<br>03<br>03                                                                                                    | ∑sunitar<br>Buta Nu                                                                                                    | kgorinir browse                                                                                                    | Serie J Nuir<br>001                                | es v<br>PDV ><br>C02       | Operador        | TVS Série T Man Dt Emis 09/09/2016 09/09/2016              | Uldura MSSOL PI  | Pesquisar<br>Sub Serie                                                                                                    | 09/09/2016   | Teste / Matri |
| 00171 03 09/09/2016                                                                                                    | 03 09/09/2016                                                                                                    |                                                                                                    |                                                                                                    | Iz Assistida (V2 9)<br>G   Contro<br>Assistida<br>Imento<br>No Orcat<br>V00169<br>000171                 | e de Lojas<br>renaliza venda<br>mento × Cia<br>03<br>03                                                                                                    | ⊻tsunitzer No                                                                                                    | Egrinir browse                                                                                                    | Serie Num<br>OO1                                   | es v<br>nero PDV v<br>C02  | Operador        | ▼ Dt.Emite<br>09/09/2016<br>09/09/2016                     | III T            | Pesquisar<br>Sub Serie                                                                                                    | 09/09/2016   | Teste / Matri |
| 00171 03 09/09/2016                                                                                                    | 03 09/09/2016                                                                                                    |                                                                                                    |                                                                                                    | In Assistida (22.9)<br>Assistida<br>Innento<br>No Oreat<br>100169<br>100171                              | le de Lojas<br>✓ Ensiza venda<br>mento<br>03<br>03                                                                                                    | Younizer No                                                                                                    | tgsinir browse                                                                                                    | Serie Mar<br>001                                   | es Y<br>Pov POV CO2        | Operador        | TVS Série T Man                                            | III v            | 207ret cx<br>Pesquikar<br>Sub Serie                                                                                                    | 09/09/2016   | Teste / Matri |
| 00171 03 09/09/2016                                                                                                    | 03 09:09:2016                                                                                                    |                                                                                                    |                                                                                                    | Is Assistida (02.9 )<br>Assistida<br>filmento<br>No Orcal<br>000159<br>000171                            | ede Lojas<br>renaliza venda<br>neento  → Ca<br>03<br>03                                                                                                    | Ysunitzar No                                                                                                    | to Fiscal                                                                                                    | Coutres Açã<br>Sente Mun<br>001                    | es v<br>enero PDV ><br>CO2 | Operador        | TVS Série T Man<br>Dt Errie<br>09/09/2016<br>09/09/2016    | III v            | 207ret cx<br>Pesquikar<br>Sub Serie                                                                                                    | 09/09/2016   | Teste / Matri |
| 00171 03 09/09/2016                                                                                                    | 03 09/09/2016                                                                                                    |                                                                                                    |                                                                                                    | da Assistida (22.9.<br>S   Contro<br>Assistida<br>dimento<br>10.0 (72.9.<br>No Orcai<br>000159<br>000171 | ede Lojas                                                                                                    | ∑sostar<br>wits N                                                                                                    | tzorinir browse                                                                                                    | 2 Qutras Açõ                                       | res V<br>CO2               | Tor             | TVS Série T Man<br>Dt Errie<br>09/09/2016<br>09/09/2016    | III v            | 207ret cx<br>Pesquisar<br>Sub Sene                                                                                                    | 09/09/2016   | Teste / Matri |
| 00171 03 09/09/2016                                                                                                    | 03 09/09/2016                                                                                                    |                                                                                                    |                                                                                                    | ss Assistida (22 9)<br>S   Contro<br>Assistida<br>timento<br>No Orca<br>000159<br>000171                 | otizj ×<br>le de Lojas<br>rento × Cu<br>03<br>03                                                                                                    | <u>V</u> sunitar<br>enta hi                                                                                                    | toprimir browse                                                                                                    | 9 Qutras Açõ                                       | es v<br>Reto PDV +<br>CO2  | Ton<br>Operador | ▼VS Série T Man Dt Ernstein 09/09/2016 09/09/2016          | III v            | 207ret cx<br>Pesquisar<br>Sub Sene                                                                                                    | 09/09/2016   | Teste / Matri |
| 000171 03 09/09/2016                                                                                                    | 03 09/09/2016                                                                                                    |                                                                                                    |                                                                                                    | de Assetta (02 9)<br>S   Contro<br>Assistida<br>demente<br>No Oren<br>000169<br>000171                   | le de Lojas<br>✓ Enalta venda<br>03<br>03                                                                                                    | ⊻tsunitzer<br>No                                                                                                    | In the Fiscal                                                                                                    | s Qutras Açã<br>Serie ≯ Num<br>001                 | es v<br>CO2                | Coperador       | TVS Série T Man<br>Dt Emise<br>09/09/2016<br>09/09/2016    | III v            | Pesquisar<br>Stob Serie                                                                                                    | 09/09/2016   | Q<br>N. COOR  |
| 00171 03 00109/2016                                                                                                    | 03 09:09:2016                                                                                                    |                                                                                                    |                                                                                                    | de Assetta (22 )<br>S   Contro<br>Assistida<br>dimento<br>Ne Orce<br>000169<br>0000171                   | le de Lojas<br>✓ Ensiza venda<br>03<br>03                                                                                                    | Yountzer No                                                                                                    | tgsinir browse                                                                                                    | Serie Mur<br>OO1                                   | es y<br>C02                | Cperador        | TVS Série T Man<br>Dt Emie<br>09/09/2016<br>09/09/2016     | sso              | Pesquiaer<br>Sub Sere                                                                                                    | 00092316     |               |
| 000171 03 09/09/2016                                                                                                    | 03 09:09:2016                                                                                                    |                                                                                                    |                                                                                                    | de Asastida (22 9<br>S   Contro<br>Assistida<br>dimento<br>No Orca<br>000169<br>000171                   | ede Lojas<br>renaliza venda<br>neento ► Ca<br>03<br>03                                                                                                    | Younizer No                                                                                                    | to Facel                                                                                                    | Coutres Açã                                        | es v<br>ener PDV +<br>C02  | Coperador       | TVS Série T Man<br>Dt Errie<br>09/09/2016<br>09/09/2016    | III v            | cx of the second second s                                                                                                    | 09992016     |               |
| 000171 03 00409/2016                                                                                                    | 03 09:09:2016                                                                                                    |                                                                                                    |                                                                                                    | da Asatata (to2 )<br>S Contro<br>a Assistida<br>dimento<br>> No Orca<br>000171                           | oorzi ×<br>ie de Lojas<br>rento × Cu<br>03<br>03                                                                                                    | <u>V</u> austar<br>ents N                                                                                                    | tzprimir browse                                                                                                    | 9 Qutras Açõ                                       | es v<br>reto PDV +<br>CO2  | Tor             | ▼VS Série T Man Dt Emise 09/09/2016 09/09/2016             | III v            | expension of the second second | 09952316     | R COURCE      |
| 000171 03 00409/2016                                                                                                    | 03 09:09:2016                                                                                                    |                                                                                                    |                                                                                                    | dd Asabith (02 )<br>S   Contro<br>a Assistida<br>dimento<br>> No Orce<br>000159<br>0000171               | 00121 ×<br>le de Lojas<br>rento × Cia<br>03<br>03                                                                                                    | ∑isunitzer<br>Buta bu                                                                                                    | Egrinir browse                                                                                                    | 2 Qutras Açõ                                       | es v<br>rero PDV ><br>CO2  | Tor             | ▼VS Série T Man Dt Ernsteine 09/09/2016 09/09/2016         | III v            | A Sub Sere                                                                                                    | 09992216     | Q N COURT     |
| 00171 03 09/09/2016                                                                                                    | 03 09/09/2016                                                                                                    |                                                                                                    |                                                                                                    | vds Assettisk (02 2)<br>S Contro<br>a Assistida<br>wdmento<br>> No Grea<br>000169<br>0000171             | le de Lojas<br>✓ Enalta venda<br>mento → Ca<br>03<br>03                                                                                                    | ⊻tsuntzer<br>lente No                                                                                                    | tgrinir browse                                                                                                    | Coutras Açã<br>Serie → Nue<br>001                  | es v<br>CO2                | Tor             | TVS Série T Man<br>Dt Emis<br>09/09/2016<br>09/09/2016     | sso              | ca ca ca ca ca ca ca ca ca ca ca ca ca c                                                                                                    | 09992016     | Q N COCIC     |
| 000171 03 09J09J2016                                                                                                    | 03 09/09/2016                                                                                                    |                                                                                                    |                                                                                                    | xds Assettista (cc 2 )<br>S   Contro<br>a Assistida<br>kdimento<br>→ No Orca<br>000171                   | le de Lojas<br>✓ Ensiza venda<br>mento<br>03<br>03                                                                                                    | Yountzer<br>ent No                                                                                                    | to Facal                                                                                                    | Serie Nur<br>OO1                                   | es v<br>coz                | Coperador       | ► Dt Emie<br>09/09/2016<br>09/09/2016                      | sso)             | ска с с с с с с с с с с с с с с с с с с                                                                                                    | 09992016     |               |
| 000171 03 00409/2016                                                                                                    | 03 09/09/2016                                                                                                    |                                                                                                    |                                                                                                    | da Asatatia (co 2)<br>S Contro<br>A Assistida<br>dimento<br>> No Orca<br>000171                          | le de Lojas<br>rento ⊧ Ca<br>03<br>03                                                                                                    | ∑sostar<br>ente h                                                                                                    | to Fiscal                                                                                                    | 2 Qutres Açã<br>Serte > Nur<br>001                 | es v<br>CO2                | Tor             | ► Dt.Emise<br>09/09/2016<br>09/09/2016                     | III v            | cx of the second second s                                                                                                    | 09992216     |               |
|                                                                                                    | 03 09/09/2016                                                                                                    |                                                                                                    |                                                                                                    | da Asalatia (to2 )<br>S Contro<br>a Assistida<br>dimento<br>> No Oran<br>000171                          | ie de Lojas<br>rento × Cu<br>03<br>03                                                                                                    | ∑isunitzer<br>inter<br>inter | toprinir browse                                                                                                    | 3 Qutras Açõ                                       | es v<br>Retro PDV +<br>CO2 | Tor             | ▼VS Série T Man Dt Emise 09/09/2016 09/09/2016             | III v            | A Sub Series                                                                                                    | 00952316     | Q N COURCE    |

## Evidência de Testes

4. No SIGAFAT – PEDIDOS-LIBERAÇÃO <u>DE</u> PEDIDOS DE VENDAS – Verifique que o status do pedido de venda está como "ABERTO", efetue a liberação.

**TOTVS** 

| O L E - to |                                                                                                    |                                                                                  |                                                                                                    |                                                                                                    |                                                                                                    |                                                                                                    |                                                                                                    |                                                                                                    | 2             |
|------------|----------------------------------------------------------------------------------------------------|----------------------------------------------------------------------------------|----------------------------------------------------------------------------------------------------|----------------------------------------------------------------------------------------------------|----------------------------------------------------------------------------------------------------|----------------------------------------------------------------------------------------------------|----------------------------------------------------------------------------------------------------|----------------------------------------------------------------------------------------------------|---------------|
| S Fatu     | ramento                                                                                                    |                                                                                  |                                                                                                    |                                                                                                    | TOTVS Série                                                                                                    | e T Manufatura M                                                                                                    | ISSQL P1207ret Administrado                                                                                                    | or 09/09/2016 T                                                                                                    | Teste / Matri |
| acao de F  | Pedidos de Venda                                                                                                    |                                                                                  |                                                                                                    |                                                                                                    |                                                                                                    |                                                                                                    |                                                                                                    |                                                                                                    | ξ             |
| alizar     | Imprimir browse                                                                                                    | Outras Ag                                                                        | ções ▼                                                                                                    |                                                                                                    |                                                                                                    |                                                                                                    | 000005                                                                                                    |                                                                                                    | ٩             |
| Numero     | Cliente                                                                                                    | <u>P</u> esquisar<br>Liberar                                                     | Loja Entrega                                                                                                    |                                                                                                    | •                                                                                                    | Cod. Edital                                                                                                    |                                                                                                    |                                                                                                    |               |
| 000005     | 03 01                                                                                                    | <u>A</u> utomatici<br>Legenda                                                    |                                                                                                    |                                                                                                    |                                                                                                    |                                                                                                    |                                                                                                    |                                                                                                    |               |
|            |                                                                                                    |                                                                                  | _                                                                                                    |                                                                                                    |                                                                                                    |                                                                                                    |                                                                                                    |                                                                                                    |               |
|            |                                                                                                    |                                                                                  |                                                                                                    |                                                                                                    |                                                                                                    |                                                                                                    |                                                                                                    |                                                                                                    |               |
|            |                                                                                                    |                                                                                  |                                                                                                    |                                                                                                    |                                                                                                    |                                                                                                    |                                                                                                    |                                                                                                    |               |
|            |                                                                                                    |                                                                                  |                                                                                                    |                                                                                                    |                                                                                                    |                                                                                                    |                                                                                                    |                                                                                                    |               |
|            |                                                                                                    |                                                                                  |                                                                                                    |                                                                                                    |                                                                                                    |                                                                                                    |                                                                                                    |                                                                                                    |               |
|            |                                                                                                    |                                                                                  |                                                                                                    |                                                                                                    |                                                                                                    |                                                                                                    |                                                                                                    |                                                                                                    |               |
|            |                                                                                                    |                                                                                  |                                                                                                    |                                                                                                    |                                                                                                    |                                                                                                    |                                                                                                    |                                                                                                    |               |
|            |                                                                                                    |                                                                                  |                                                                                                    |                                                                                                    |                                                                                                    |                                                                                                    |                                                                                                    |                                                                                                    |               |
|            |                                                                                                    |                                                                                  |                                                                                                    |                                                                                                    |                                                                                                    |                                                                                                    |                                                                                                    |                                                                                                    |               |
|            |                                                                                                    |                                                                                  |                                                                                                    |                                                                                                    |                                                                                                    |                                                                                                    |                                                                                                    |                                                                                                    |               |
|            |                                                                                                    |                                                                                  |                                                                                                    |                                                                                                    |                                                                                                    |                                                                                                    |                                                                                                    |                                                                                                    |               |
|            |                                                                                                    |                                                                                  |                                                                                                    |                                                                                                    |                                                                                                    |                                                                                                    |                                                                                                    |                                                                                                    |               |
|            |                                                                                                    |                                                                                  |                                                                                                    |                                                                                                    |                                                                                                    |                                                                                                    |                                                                                                    |                                                                                                    |               |
|            |                                                                                                    |                                                                                  |                                                                                                    |                                                                                                    |                                                                                                    |                                                                                                    |                                                                                                    |                                                                                                    |               |
|            |                                                                                                    |                                                                                  |                                                                                                    |                                                                                                    |                                                                                                    |                                                                                                    |                                                                                                    |                                                                                                    |               |
|            |                                                                                                    |                                                                                  |                                                                                                    |                                                                                                    |                                                                                                    |                                                                                                    |                                                                                                    |                                                                                                    |               |
|            |                                                                                                    |                                                                                  |                                                                                                    |                                                                                                    |                                                                                                    |                                                                                                    |                                                                                                    |                                                                                                    |               |
|            |                                                                                                    |                                                                                  |                                                                                                    |                                                                                                    |                                                                                                    |                                                                                                    |                                                                                                    |                                                                                                    |               |
|            |                                                                                                    |                                                                                  |                                                                                                    |                                                                                                    |                                                                                                    |                                                                                                    |                                                                                                    |                                                                                                    |               |
|            |                                                                                                    |                                                                                  |                                                                                                    |                                                                                                    |                                                                                                    |                                                                                                    |                                                                                                    |                                                                                                    |               |
|            |                                                                                                    |                                                                                  |                                                                                                    |                                                                                                    |                                                                                                    |                                                                                                    |                                                                                                    |                                                                                                    |               |
|            |                                                                                                    |                                                                                  |                                                                                                    |                                                                                                    |                                                                                                    |                                                                                                    |                                                                                                    |                                                                                                    |               |
| TRAR DETAL | HES A                                                                                                    |                                                                                  |                                                                                                    |                                                                                                    |                                                                                                    |                                                                                                    |                                                                                                    |                                                                                                    |               |
| TRAR DETAL | HES A<br>TOTVS Série T Manufatura (<br>Liberação de Pedidos de V                                                                                                    | (Microsiga) 02.9<br>Venda (02.9.0005                                             | 0005<br>] ×                                                                                                    |                                                                                                    |                                                                                                    |                                                                                                    |                                                                                                    | - 6 ×                                                                                                    |               |
| TRAR DETAL | HES  TOTVS Série T Manufature ( DEbração de Peddos de V TOTVS   Faturame                                                                                                    | (Microsiga) 02.9<br>Venda (02.9.0005<br>ento                                     | 0005<br>] ×                                                                                                    |                                                                                                    | TOTVS Série T Manu                                                                                                    | ufatura MSSQL P1207                                                                                                    | ret Administrador 69692016 T                                                                                                    | Teste / Matriz F4                                                                                                    |               |
| TRAR DETAL | HES A<br>TOTVS Série T Manufatura (<br>Liberação de Peddes de V<br>TOTVS   Faturame                                                                                                    | (Microsiga) 02.9<br>Venda (02.9.0005<br>ento                                     | 0005<br>X                                                                                                    | Liberation de Pedidos de Ven                                                                                                    | TOTVS Serie T Wan.<br>da - LIBERAR                                                                                                    | ufatura MSSQL P1207                                                                                                    | ret Administrador 09/09/2016 T                                                                                                    | Teste / Matriz F4                                                                                                    |               |
| TRAR DETAL | HES A TOTVSSelie T Manufatura TOTVS Selie T Manufatura TOTVS   Faturame C Liberacao de Pedi                                                                                                    | (Microsiga) 02.9<br>Venda (02.9.0005<br>ento<br>idos de Vej                      | ooos<br>1 ×<br>nda - LIBERAR                                                                                                    | Liberacao de Pedidos de Ven                                                                                                    | TOTVS Série T Manu<br>da - LillESAR                                                                                                    | vfatura MSSQL P1207                                                                                                    | ret Administrador 09/09/2016 1<br>Outras Ações 🚽 Cancelar                                                                                                    | Teste / Matrix F4                                                                                                    |               |
| TRAR DETAL | HES A TOTIVS Serie T Manufatura ( TOTIVS Jeração de Pedelo Liberacao de Pedelo Tumero                                                                                                    | (Microsiga) 02.9<br>Venda (02.9 0005<br>ento<br>Idos de Ver                      | ooos<br>2 ×<br>Inda - LIBERAR<br>Tipo Pedido*                                                                                                    | Liberaceo de Pedidos de Ven                                                                                                    | TOTVS Série Tilliana<br>das-LIBERAR<br>Cliente*                                                                                                    | ufatura MSSQL P1207                                                                                                    | ret Administrador 09909/2016 T<br>Outras Ações 🖕 Cancelar<br>Lojar                                                                                                    | inter Maria F4                                                                                                    |               |
| TRAR DETAL | HES A TOTVSSerie T Manufatura ( Cueração de fredose de  TOTVS   Faturame Culberacao de Pedil Numero Cuosos                                                                                                    | (Microsiga) 02.9<br>Venda (02.9 0005<br>ento<br>Idos de Ver                      | 0005<br>1 *<br>Inda - LIBERAR<br>Tipo Pedido*<br>N - Normal                                                                                                    | Liberacao de Pedidos de Ven                                                                                                    | TOTVS Série T Mans<br>da - LIBERAR<br>Cliente*<br>03 (1                                                                                                    | rfatura MSSGL P1207                                                                                                    | ret Administrador 09409/2016 T<br>Outras Ações 🖕 Cancelar<br>Loja*<br>01                                                                                                    | Teste / Matrix F4                                                                                                    |               |
| TRAR DETAL | HES A<br>TOTVS Strict Munufature (<br>Conception of Induced of<br>TOTVS   Faturame<br>Citerica of the Pedil<br>Numer<br>Citerica<br>03 Q                                                                                                    | (Microsiga) 02.9<br>Venda (02.9 0005<br>ento<br>idos de Vel                      | 0005<br>a - LIBERAR<br>Tipo Pedido*<br>N. Normai<br>Loje Entrega<br>01                                                                                                    | Liberscap de Pedidos de Ven<br>Transp.<br>Q                                                                                                    | TOTVS Série T Manu<br>da • LIBEPAR<br>Cliente*<br>os (<br>Tipo Cliente*<br>F - Cons Final                                                                                                    | Vfature MSSOL P1207                                                                                                    | ret Administrador 09/09/2016 T<br>Outras Ações U Cancelar<br>Loja*<br>01                                                                                                    | Teste / Maria                                                                                                    |               |
| TRAR DETAL | HES A<br>TOTVS Serie T Manufatura<br>TOTVS   Faturame<br>Courses of Pedde<br>Liberacao de Pedde<br>Numers<br>CLEntrega<br>03 Q<br>Cond. Pegto*                                                                                                    | (Microsiga) 02.9<br>venda (02.9 0005<br>ento<br>Idos de Ver                      | 0005<br>da - LIBERAR<br>Tipo Pedido*<br>I. Normal<br>Loji Entrega<br>01<br>Status                                                                                                    | Liberscas de Pedidos de Ven<br>Transp.<br>Tabela                                                                                                    | TOTVS Serie T Manu<br>da - LIBERAR<br>03 (<br>Tipo Cliente*<br>F - Cons Final<br>Vendedor 1                                                                                                    | Yfabura NSSOL P1207                                                                                                    | ret Administrador 09/09/2016 T<br>Outras Ações Cancelar<br>Loja*<br>01                                                                                                    | Teste / Marine Teste / Marine Teste |               |
| TRAR DETAL | HES A<br>TOTVS Serie T Manufature<br>TOTVS   Faturame<br>Liberação de Pedel<br>Numero<br>CLEntrega<br>03 Q<br>Cend. Paglor<br>001 Q                                                                                                    | (Microsiga) 02.9<br>venda (02.9 0005<br>ento<br>idos de Vei                      | 0005<br>Dda - LIBERAR<br>Tipo Pedido*<br>N. Normal<br>Lop Enfrega<br>01<br>Status<br>¥                                                                                                    | Liberatano da Patitidos da Ven<br>Transp.<br>Tabela<br>Tabela                                                                                                    | TOTVS Série T Manu<br>da - LIBERNA<br>D Cliente*<br>F - Cons Final<br>Vendedor 1<br>000001                                                                                                    | Vfabrra NSSOL P1207                                                                                                    | ret Administrador 09/09/2016 T<br>Outras Ações Cancelar<br>Loja*<br>01                                                                                                    | Teste / Mahrie F4                                                                                                    |               |
| TRAR DETAL | HES  TOTVS Série T Manufature TOTVS Série T Manufature Liberação de Pedio Liberação de Pedio Liberação de Pedio Liberação de Pedio Liberação de Pedio Cend. Pagtor Otil Q Vendeor 2 Q                                                                                                    | (Microsiga) 02.9<br>venda (02.9 0005<br>ento                                     | 0005<br>1 *<br>Inda - LIBERAR<br>Tipo Pedido*<br>N - Normal<br>Loja Entrega<br>0<br>Status<br>Comissao 2<br>0,0 ©                                                                                                    | Liberaceo de Pertitidos de Ven<br>Transp.<br>Tabele<br>Q.<br>Vendedor 3<br>Q.                                                                                                    | Cliente*<br>S Cliente*<br>Cliente*<br>F - Cons Final<br>Vendedor 1<br>000001 (<br>Conssee 3<br>0,00 ©                                                                                                    | Statura MSSGL P1207                                                                                                    | ret Administrador 099092018 7<br>Outras Ações Cancelar<br>I. Lojat<br>01<br>Vendedor 4                                                                                                    | Texte / Matrix F4                                                                                                    |               |
| TRAR DETAL | HES  TOTVS Série T Manufature TOTVS Série T Manufature Liberação de Pédde Liberação de Pédde Liberação de Pé                                                                                                    | (Microsiga) 02.9<br>Venda (02.9 0005<br>ento<br>idos de Vel                      | 0005<br>1 2<br>Tipo Pedido*<br>N - Normal<br>Loje Entrega<br>0<br>Status<br>Status<br>Corrisseo 2<br>0,00 @<br>Vendedor 5                                                                                                    | Liberaceo de Pedidos de Ver<br>Transp.<br>Tabela<br>Tabela<br>Vendedor 3<br>Conisso 5                                                                                                    | Cliente*<br>03 Cliente*<br>03 Cliente*<br>03 Cliente*<br>03 Cliente*<br>05 Cliente*<br>05 Cliente*<br>05 Cliente*<br>00001 Cliente*<br>00001 Cliente*<br>00001 Cliente*<br>00001 Cliente*<br>00001 Cliente*                                                                                                    | vistura MSSGL P1207                                                                                                    | ret Administrador 099092016 T<br>Outras Ações Cancelar<br>Loja*<br>01<br>Comisseo 1<br>0.00<br>Vendedor 4<br>Cesconto 2                                                                                                    | Teste / Maria                                                                                                    |               |
| TRAR DETAL | HES A TOTVS Serie T Manufatura TOTVS Serie T Manufatura Liberacao de Pedil Liberacao de Pedil Liberacao de P                                                                                                    | (Microsiga) 02.9<br>Venda (02.9 0005<br>ento<br>idos de Ver                      | 0005<br>Delta - LIBERAR<br>Tipo Pedido*<br>N - Normal<br>Loji Entrega<br>01<br>Status<br>Comissao 2<br>0.00 @<br>Vendedor 5                                                                                                    | Liberaces de Pedidos de Ver<br>Transp<br>Tabele<br>Vendedor 3<br>Contesao 5<br>0,00 @                                                                                                    | Cliente*<br>63 Cliente*<br>7 ip Cliente*<br>7 - Cons Fall<br>000001 C<br>Consas 3<br>0.00 ©<br>Descoto 1<br>0.00 ©                                                                                                    | nfatura MSSQL P1207                                                                                                    | ret Administrador 09909/2016 T<br>Outras Ações Cancelar<br>Loja*<br>01<br>Comisso 1<br>0,00 @<br>Vendedor 4<br>Comisso 1<br>0,00 @                                                                                                    | Issee                                                                                                    |               |
| TRAR DETAL | HES  TOTVS Serie T Manufatura TOTVS Serie T Manufatura Liberacao de Pedil Liberacao de Pedil Liberacao de Pe                                                                                                    | (Microsiga) 02.9<br>Venda (02.9 0005<br>ento<br>Idos de Ver                      | 0005 Conissa 2 Conissa 2 O O O O O O O O O O O O O O O O O O O                                                                                                    | Liberation die Pedidos die Ver<br>Transp.<br>Tabele<br>Verdedor 3<br>Contisses 5<br>0.00 @<br>Banco                                                                                                    | Cliente*<br>03 Cliente*<br>03 Cliente*<br>03 Cliente*<br>F - Com Frail<br>Vendedor 1<br>000001 Cliente<br>Desconto 1<br>0.00 Desconto 1<br>0.00 Desconto 1<br>0.00 Desconto 1<br>0.00 Desconto 1<br>0.00 Desconto 1                                                                                                    |                                                                                                    | ret Administrador 09/09/2916 T<br>Outras Ações Cancelar<br>Loja*<br>01<br>Comissao 1<br>0,00 @<br>Vendedor 4<br>Desconto .0<br>Desconto .0<br>09/09/2016 EE                                                                                                    | Teste / Matrix F4                                                                                                    |               |
| TRAR DETAL | HES   TOTVS Serie T Manufature TOTVS Serie T Manufature Liberacao de Pedel Liberacao de Pedel Liberacao de Pedel Liberacao de Pedel Liberacao de Pedel Contesso 4 Contesso 4 Con                                                                                                    | (Microsiga) 02.9<br>Venda (02.9 0.000<br>ento<br>idos de Ver<br>idos de Ver      | 0005<br>Inda - LIBERAR<br>Tipo Pedido*<br>Normai<br>Lo Entrega<br>01<br>Status<br>Conisses 2<br>0.00 @<br>Vendedor 5<br>Conisses 2<br>0.00 @<br>Pesconto 4<br>0.00 @<br>Desconto 4<br>0.00 @<br>Descon | Liberses de Pedidos de Ven<br>Transp.<br>Tabela<br>Vendeor 3<br>Conisso 5<br>000 @<br>Baeco<br>Baeco<br>Conisso 5<br>000 @<br>Conisso 5<br>000 @<br>Conisso 5<br>0000 @<br>Conisso 5<br>00000 @<br>Conisso 5<br>0 | Cliente*         03         0           03         0         0           F - Cons Frail         0.00         0           Consea 3         0.00         0           Descrite 1         0.00         0           Descrite 1         0.00         0           Descrite 1         0.00         0           Desc Feanc         0.00         0           Desc Feanc         0.00         0           Desc Feanc         0.00         0           Desc Feanc         0.00         0           Desc Feanc         0.00         0           Desc Feanc         0.00         0                                                                                                    | روز المراجع المراجع المراجع المراجع المراجع المراجع المراجع المراجع المراجع المراجع المراجع المراجع المراجع المراجع المراجع المراجع المراجع المراجع المراجع المراجع المراجع المراجع ا<br>مراجع المراجع المراجع | ret Administrador 09/09/2016 T<br>Outras Ações Cancelar<br>Loja*<br>01<br>Comissao 1<br>0.00 @<br>Vendedor 4<br>Comissao<br>Desconto 2<br>00 Vendedor 4<br>Desconto 20<br>OT Emissao<br>Costo 20 00 Emis                                                                                                    | Teste / Mahir F4                                                                                                    |               |
| TRAR DETAL | HES A TOTVS Serie T Manufatura TOTVS Serie T Manufatura TOTVS   Faturame Liberacao de Pedie Numers Contrase 4 Contase 4 Contas                                                                                                    | (Microsiga) 02.9<br>Venda (02.9 0.005<br>ento<br>Idos de Ver<br>Idos de Ver      | 0005                                                                                                    | Liberscap de Pedidos de Ven<br>Transp.<br>Tabela<br>Vendedor 3<br>Contesao 5<br>Banco<br>Banco<br>Contesao 5<br>Contesao 5                                                                                                    | TOTVS Serie T Manu           da - LIBERAR           Cliente*           03           1000001           Tipo Cliente*           F - Cons Final           Vendedor 1           000001           0.00           Descorto 1           0.00           Descorto 2           Descorto 3           0.00           Descorto 1           0.00           Descorto 1           0.00           Descorto 1           0.00                                                                                                    | eracato Teo 501                                                                                                    | ret Administrador 09/09/2016 T<br>Outras Ações Cancelar<br>Leja*<br>01<br>Comisseo 1<br>0.00 @<br>Vendedor 4<br>Desconto 2<br>0.00 @<br>OT Enisseo<br>GS/09/2016 III<br>Setto Cd Ven 2 UV Armez<br>0,00 1                                                                                                    | Teste / Matrix F4                                                                                                    |               |
| TRAR DETAL | HES A<br>TOTVS Serie T Manufature<br>TOTVS IF Faturative<br>Liberacao de Pedie<br>Numero<br>000005<br>CL fatrega<br>03<br>Cond. Peglo*<br>001<br>Q<br>Vendedor 2<br>Contisseo 4<br>Contisseo 4<br>Contisseo 4<br>Contisseo 4<br>Desconto 3<br>0.00 @<br>Tem Podoo<br>Del 1                                                                                                    | (Microsiga) 02.9<br>Venda (02.9 0.005<br>ento<br>Idos de Ven                     | 0005  Constant of the second of the second o                                                                                                    | Liberseas de Pedidos de Ven<br>Transp.<br>Tabeia<br>Conissas 5<br>Conissas 5<br>Conissas 5<br>Conissas 6<br>Conissas 6<br>Conissas 7<br>Conissas 7<br>C                                                                                                    | TOTVS Serie T Manu<br>da - LIBERAR<br>Cliente*<br>F - Cons Final<br>Vendedor 1<br>0000 0<br>Comsses 3<br>0,00 0<br>Descrite 1<br>Descrite 1<br>0,00 0<br>Descrite 1<br>0,00 0<br>Descrite 1<br>0,00 0<br>Descrite 1<br>0,00 0<br>Descrite 1<br>0,00 0<br>Descrite 1<br>0,00 0<br>Descrite 1<br>0,00 0<br>Descrite 1<br>0,00 0<br>0<br>0<br>0<br>0<br>0<br>0<br>0<br>0<br>0<br>0<br>0<br>0<br>0                                                                                                    | eraceo Teo 501                                                                                                    | ret Administrador 09/99/2016 T<br>Outras Ações 🔪 Cancelar<br>Leja*<br>01<br>Vendedor 4<br>Desconto 2<br>0,00 @<br>Vendedor 4<br>Desconto 2<br>0,00 @<br>DT Emsseo<br>09/99/2016 III<br>Comises 0<br>00/99/2016 III<br>Comises 0<br>00/99/2016 III<br>Comises 0<br>00/99/2016 III<br>Comises 0<br>00/99/2016 III<br>Comises 0<br>0,00 0<br>DT Emsseo<br>09/99/2016 III<br>Comises 0<br>0,00 0<br>DT Emsseo<br>00/99/2016 III<br>Comises 0<br>DESCONTO 2<br>0,00 0<br>DT Emsseo                                                                                                    | Teste / Matrix F4                                                                                                    |               |
| TRAR DETAL | HES A<br>TOTVS Serie T Manufature<br>TOTVS J Faturante<br>Liberação de Pedio<br>Numero<br>000005<br>CLE frirega<br>03 Q<br>Cond. Pegior<br>001 Q<br>Vendeór 2<br>Condero 2<br>Condero 2<br>Cond                                                                                                    | (Microsiga) 02.9<br>Venda (o2.9 0005<br>ento<br>idos de Ven                      | 0005<br>a liberaa<br>Tipo Pedido*<br>N. Normal<br>Loje Entrega<br>01<br>Status<br>Comissao 2<br>0 0 0<br>Vendedor 5<br>Uesconto 4<br>0.00 0<br>Desconto 4<br>0.00 0<br>Desconto 4<br>0.00 0<br>10.00 1000 1000 1000                                                                                                    | Liberacas de Pedidos de Ves<br>Transp<br>Transp<br>Vendeor 3<br>Comisso 5<br>Comisso 5<br>Comi                                                                                                    | TOTVS Serie T Manu           da - LIBEDAR           Cliente*           03           Tipo Cliente*           F - Cons Final           Vendedor 1           00001           0.00           Descorito 1           0.00           Descorito 1           0.00           0.00           Descorito 1           0.00           0.00                                                                                                    | 1/abira MSSOL P1207                                                                                                    | ret Administrador 09/09/2016 T<br>Outras Ações Cancolar<br>Loja*<br>01<br>Comissao 1<br>0,00 @<br>Vendedor 4<br>Desconto 2<br>0,00 @<br>DEsconto 2<br>0,00 @<br>DT Emissao<br>09/09/2016 III<br>cancolar                                                                                                    | Test / Maria<br>Salar<br>Salar<br>Salar<br>Salar<br>Salar                                                                                                    |               |
| TRAR DETAL | HES A<br>TOTVS Serie T Manufature<br>Cluberação de Pedelo<br>Numero<br>Cond. Paglor<br>Cond. Paglor<br>Cond. Cond.<br>Cond. Cond.<br>Cond.<br>Cond. Cond.<br>Cond.<br>Cond.<br>Cond. Cond.<br>Cond.<br>Cond. | (Microsiga) 02.9<br>Venda (02.0000<br>ento<br>idos de Ven<br>Undade (0<br>UN     | 0005  da - LIBERAR  Tipo Pedido*  I. Normal Lop Entrega 01  Status Comissa0 2 00  Vendedor 5  Comissa0 2 00  Vendedor 5  Comissa0 2  Vendedor 5  Comissa0 2  Vendedor 5  Comissa0 2  Vendedor 5  Comissa0 2  Vendedor 5  Vendedor 5  Vende                                                                                                    | Liberateso de Petildoo de Ves<br>Transp.<br>Transp.<br>Tabele<br>Cortissao 5<br>0.00 @<br>Banco<br>Banco<br>Cortissao 5<br>0.00 @<br>Cortissao 5<br>0.00 @<br>Banco<br>Cortissao 1<br>0.00 1.00                                                                                                    | TOTVS Sets T Manu           da - LIBCRAR           Cliente*           0           Tipo Cliente*           F Cons Final           Vendedor 1           000001           0.00           Descento 1           0.00           2000           Sequida UN           Sopiala UN           To Constantiant                                                                                                    | 1/abira MSSOL P1207                                                                                                    | ret Administrador 09/09/2016 T<br>Outras Ações Cancolar<br>Loja*<br>01<br>Comissao 1<br>0.00 @<br>Vendedor 4<br>Comissao 1<br>0.00 @<br>Vendedor 4<br>Comissao 1<br>0.00 Vendedor 4<br>Comissao 1<br>0.00 Vendedor 4<br>Comissao 1<br>0 Vendedor 4<br>Comissao 1<br>0 Vendedor 4<br>Comissao 1<br>0 Vendedor 4<br>Comissao 1<br>0 Vendedor 4<br>Comissao 1<br>0 Vendedor 4<br>Comissao 1<br>0 Vendedor 4<br>Comissao 1<br>0 Vendedor 4<br>Comissao 1<br>0 Vendedor 4<br>Comissao 1<br>0 Vendedor 4<br>Comissao 1<br>0 Vendedor 4<br>Comissao 1<br>0 Vendedor 4<br>Comissao 1<br>0 Vendedor 4<br>Comissao 1<br>0 Vendedor 4<br>Comissao 1<br>0 Vend | Test / Mariz 74                                                                                                    |               |
| TRAR DETAL | HES    TOTVS Serie T Manufature  TOTVS Faturance  Liberação de Pedios di  Liberação de Pedios  Culturega  Cond. Pagitor  Culturega  Cond. Pagitor  Culturega  Cond. Pagitor  Culturega  Cond. Culturega  Culturega  Cultureg                                                                                                    | (Microsiga) 02.9<br>Venda (02.0005<br>ento<br>idos de Ven<br>idos de Ven         | 0005<br>da - LIBERAR<br>Tipo Pedido*<br>I - Normal<br>Lop Entrega<br>01<br>Status<br>Contissao 2<br>00<br>Status<br>Contissao 2<br>00<br>Status<br>Contissao 2<br>00<br>Status<br>Contissao 2<br>00<br>Status<br>Contissao 2<br>00<br>Status<br>Contissao 2<br>00<br>Status<br>Contissao 2<br>00<br>Status<br>Contissao 2<br>00<br>Status<br>Contissao 2<br>00<br>Status<br>Contissao 2<br>00<br>Status<br>Contissao 2<br>00<br>Status<br>Contissao 2<br>00<br>Status<br>Contissao 2<br>Contissao 2                                                                   | Liberatorio de Petitidos de Ver<br>Transp<br>Transp<br>Tabela<br>Vendetor 3<br>0.00 @<br>Parco<br>Parco<br>10,00 1,60                                                                                                    | TOTVS Serie T Manuel           da - LIBERAR           Cliente*           0           Tipo Cliente*           F - Cons Final           Vendedor 1           0.00           0.00           Descotto 1           0.00           Descotto 1           0.00           Descotto 1           0.00                                                                                                    | Vidure MSSOL P1207                                                                                                    | ret Administrador 09/09/2016 T<br>Outras Ações Cancolar<br>Loja*<br>01<br>Comissao 1<br>0.00 @<br>Vendedor 4<br>Comissao 2<br>0.00 @<br>Disconto 2<br>0.00 @<br>Disconto 2<br>0.00 @<br>Disconto 2<br>0.00 0<br>09/09/2016 III<br>Cancolar                                                                                                    | Teste / Matrix F4                                                                                                    |               |
| TRAR DETAL | HES   TOTVS Serie T Manufature TOTVS Serie T Manufature Liberação de Pedolo Liberação de Pedol Liberação de Pedol Liberação de Pedol Conta Pegior OS CLÉntrega OS CLÉntrega OS CLÉntrega OS Conta Saguor Descento 3 OS Descento 3 OS Descento 3 OS Descento 3 OS Descento 3 OS Descento 3 OS Descento 3 OS Descento 3 OS Descento 3 OS Descento 3 OS Descento 3 OS Descento 3 OS Descento 3 OS Descento 3 OS Descento 3 OS DESCENTO 3 OS DESCENTO 3 OS DESCENTO 3                                                                                                    | (Microsiga) 02.9<br>Venda (02.0005<br>ento<br>idos de Ver<br>idos de Ver         | 0005<br>Dda - LIBERAR<br>Tipo Pedido*<br>N - Normal<br>Logi Entrega<br>0<br>Status<br>Contessa 2<br>0.00<br>Veridedor 5<br>Contessa 2<br>0.00<br>Veridedor 5<br>Contessa 2<br>0.00<br>0<br>0<br>0<br>0<br>0<br>0<br>0<br>0<br>0<br>0<br>0<br>0<br>0                                                                                                    | Liberstand die Petitidos die Ven                                                                                                    | TOTVS Serie T Manu<br>dia - LIBERAR<br>Cliente*<br>g Cliente*<br>F - Cons Final<br>Vendedor 1<br>0.00 @<br>Desc Finan<br>0.00 @<br>Desc Finan<br>0.00 @                                                                                                    | Vfabre MSSOL P1207                                                                                                    | ret Administrador 09/09/2016 1<br>Outras Ações Cancolar<br>Loja*<br>01<br>Comissão 1<br>0.00 @<br>Vendedor 4<br>Comissão 1<br>0.00 @<br>Vendedor 4<br>Comissão 1<br>0.00 @<br>DEsconto 2<br>0.00 @<br>DEsconto 2<br>0.00 @<br>DESCONTO 2<br>0.00 @<br>DESCONTO 2<br>0.00                                                                                                    |                                                                                                    |               |
| TRAR DETAL | HES   TOTVS Serie T Manufature TOTVS Serie T Manufature Liberação de Pedio de Liberação de Pedio Liberação de Pedio Liberação de Pedio Liberação de Pedio Contasso 4 0.00 @ Contasso 4 0.00 @ Contasto 4 0.00 @ Contasto 4 0.00 @ Co                                                                                                    | (Microsiga) 02.9<br>Venda (02.9.005<br>ento<br>idos de Ver                       | 0005<br>1 - LIBERAR<br>Tipo Pedido<br>N - Normal<br>Loja Entrega<br>0 - Status<br>Conissao 2<br>0 0 - Vendedor 5<br>Vendedor 5<br>Desconto 4<br>0 0 0 - Vendedor 10,00                                                                                                    | Liberscad de Petildos de Ver<br>Transp<br>Tabels<br>Q<br>Vendedor 3<br>Contisas 5<br>0.00 @<br>Banco<br>Contisas 5<br>0.00 @<br>Banco<br>10,00 1.00 (051.0-7)                                                                                                    | TOTVS Series T Manu<br>dia - LIBERAR<br>Cliente*<br>F - Cons Final<br>Verieders 1<br>0.00 @<br>Descrition 1<br>0.00 @<br>Descrition 2<br>0.00 @<br>Descrition 2<br>0.00 @                                                                                                    | Vfabra NSSOL P1207                                                                                                    | ret         Administrador         09/09/2016         1           Outras Ações         Cancolar           Loja*         01         -           01         -         -           Comesso 1         -         -           0.00         -         -           Vendedor 4         -         -           Desconto 2         0.00         -           0.00         -         -           000         -         -           000         -         -           0.00         -         -           0.00         -         -           0.00         -         -           0.00         -         -           0.00         -         -           0.00         -         -           0.00         -         -           0.00         -         -           0.00         -         -           0.00         -         -                                                                                                    |                                                                                                    |               |
| TRAR DETAL | HES   TOTVS Série T Manufature TOTVS Série T Manufature Liberação de Pedio Liberação de Pedio Liberação de Pedio Liberação de Pedio Cende Pedio Cende Pedio Cende Pedio Cendese 4 0.00 @ Decembo 3 0.00 @ Decembo 3 0 0 0 0 0 0 0 0 0 0 0 0 0 0 0 0 0 0 0                                                                                                    | (Microsiga) 02.9<br>Venda (o2.9 0005<br>ento<br>idos de Ven                      | 0005<br>1 2<br>Inda - LIBERAR<br>Tipo Pedido*<br>N - Normal<br>Loja Entrega<br>0<br>Status<br>Conissao 2<br>0.0 0<br>Vendedor 5<br>Vendedor 5<br>Vender 5<br>Vendedor 5<br>Vender 5<br>Vender 5<br>Vendedor 5<br>Vender 5<br>Vender                                  | Liberscab de Petitidos de Ver<br>Transp.<br>Tabele<br>Vendetor 3<br>Contisso 5<br>0.00 @<br>Banco<br>Banco<br>10,00 1.00                                                                                                    | TOTVS Serie T Man.<br>da - LIBERAR<br>Cliente*<br>(03 0<br>Tipo Cliente*<br>F - Cons Final<br>Vendedor 1<br>0.00 0<br>Descrition<br>Descrition<br>Desc Financ<br>0.00 0<br>2014<br>Segund BIM<br>Tpo Opt                                                                                                    | 1784are NSSOL P1207                                                                                                    | ret Administrador 09/09/2016 1<br>Outras Ações Cancolar<br>Loja*<br>01<br>Comissas 1<br>0.00 @<br>Vendedr 4<br>Desconto 2<br>0.00 @<br>DT Emissas<br>OT Emissas<br>OT Emissas<br>OT Emissas                                                                                                    |                                                                                                    |               |
| TRAR DETAL | HES   TOTVS Série T Manufature TOTVS Série T Manufature Liberação de Pédio Liberação de Pédio Liberação de Pédio Liberação de Pédio Cond. Pagter Octor 2 Contesso 4 0.00 @ Deconto 3 0.00 @ Deconto 3 0.00 @ Liberação de Pédio Contesso 4 0.00 @ Liberação de Pédio Contesso 4 0.00 @ Liberação de Pédio Contesso                                                                                                    | (Microsiga) 02.9<br>Venda (o2.9 0005<br>idos de Ver<br>idos de Ver<br>Undade (o) | 0005<br>1 2<br>Tipo Pedido*<br>N - Normal<br>Loja Entrega<br>0 1<br>Status<br>Conisses 2<br>0.00 @<br>Vendedor 5<br>Cenisses 2<br>0.00 @<br>Vendedor 5<br>Cenisses 2<br>0.00 @<br>Vendedor 5<br>Cenisses 2<br>0.00 @<br>Vendedor 5<br>Cenisses 2<br>0.00 @<br>Vendedor 5<br>Cenisses 2<br>0.00 @<br>Vendedor 5<br>Cenisses 2<br>0.00 @<br>Vendedor 5<br>Cenisses 2<br>0.00 @<br>Vendedor 5<br>Cenisses 2<br>Cenisses 2                                                             | Liberacab de Pedidos de Ver<br>Transp.<br>Transp.<br>Transp.<br>Contesso 5<br>0.00 @<br>Bacco<br>Contesso 5<br>0.00 @<br>Dato 1.00                                                                                                    | TOTVS Seles T Man.<br>da - LiteEMAR<br>Cliente*<br>F - Cons Frail<br>Vendedor 1<br>0.00 0<br>Descrite<br>Descrite<br>0.00 0<br>Descrite<br>0.00 0<br>Descrite<br>0 | rfabra MSSOL P1207                                                                                                    | ret Administrador 09/09/2016 1<br>Outras Ações Cancolar<br>Loja* 01<br>Comisaso 1<br>0.00 @<br>Vendedor 4<br>Desconto 2<br>0.00 @<br>DT Emisaso<br>DT Emisaso<br>00/09/2010 #<br>0.00 1<br>0.00 0<br>00/09/2010 #<br>0.00 1<br>0.00 0<br>0.00 0<br>0.                                                                                                    |                                                                                                    |               |

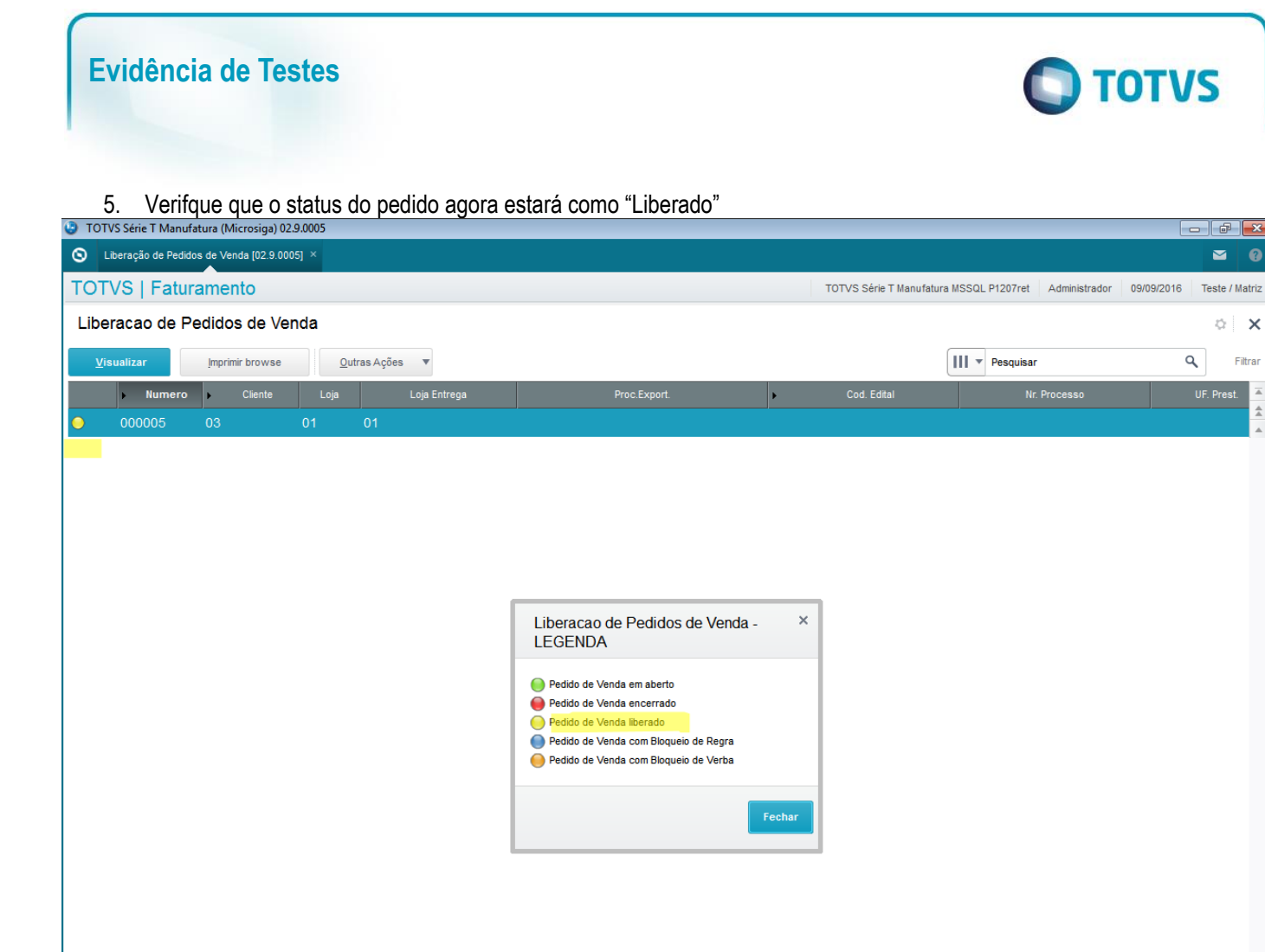

4

2.

MOSTRAR DETALHES

**Outras Evidências** 

Ŧ \*

0

4